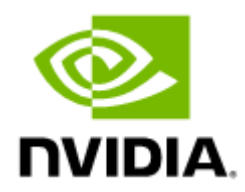

# InfiniBand Bring-up Tool v3.0.0

Software version 3.0.0

# Table of Contents

| 1     | About This Document4                      |
|-------|-------------------------------------------|
| 1.1   | Technical Support4                        |
| 1.2   | Related Documentation4                    |
| 2     | Introduction5                             |
| 3     | Cluster Bring-Up Web Installation Steps   |
| 3.1   | Deploying Cluster Bring-Up WEB Framework6 |
| 3.1.1 | Prerequisites                             |
| 3.1.2 | System Requirements6                      |
| 3.1.3 | Supported Operating Systems               |
| 3.1.4 | Supported Deployment Platforms6           |
| 3.2   | Deploying via Kubernetes6                 |
| 3.2.1 | Installation                              |
| 3.2.2 | Installation Script10                     |
| 3.2.3 | Upgrading Framework Script12              |
| 3.2.4 | COT API                                   |
| 4     | AWX Cluster Bring-Up                      |
| 4.1   | AWX Interface                             |
| 4.1.1 | Users                                     |
| 4.1.2 | Credentials18                             |
| 4.1.3 | Inventories                               |
| 4.1.4 | Job Templates                             |
| 4.1.5 | Workflow Job Templates                    |
| 4.2   | AWX InfiniBand Cluster Deployment 20      |
| 4.2.1 | IB Cluster Inventory21                    |
| 4.2.2 | IB Cluster Deployment26                   |
| 4.2.3 | IB Cluster Deployment Example26           |
| 4.2.4 | Supported Workflow Templates              |
| 4.2.5 | Supported Job Templates44                 |
| 5     | Document Revision History                 |
| 5.1   | Rev 3.0.0 - May 10, 2023 62               |
| 5.2   | Rev 1.2.0 - November 07, 2022 62          |
| 5.3   | Rev 1.0.1 - July 27, 202263               |

# 1 About This Document

Cluster Bring Up is a web-based framework for InfiniBand clusters which serves as an orchestration tool for tasks such as burning firmware images, burning cable transceivers' firmware, installing software packages, etc.

# 1.1 Technical Support

Customers who purchased NVIDIA products directly from NVIDIA are invited to contact us through the following methods:

- E-mail: <u>enterprisesupport@nvidia.com</u>
- Enterprise Support page: <u>https://www.nvidia.com/en-us/support/enterprise</u>

Customers who purchased NVIDIA M-1 Global Support Services, please see your contract for details regarding technical support.

Customers who purchased NVIDIA products through an NVIDIA-approved reseller should first seek assistance through their reseller.

# 1.2 Related Documentation

- <u>Clonezilla software</u>
- <u>KVM</u>
- <u>VMware What is a Hypervisor?</u>
- HPE ProLiant DL380p Gen8
- <u>Kubernetes</u>
- AWX User Guide

# 2 Introduction

The cluster bring-up is a web-based framework for InfiniBand cluster orchestration which can be used for:

- Burning firmware images
- Burning cables transceivers' firmware
- Installing software packages
- Performing network verification

This framework exposes a static file server on a cluster bring-up host. A file server is useful to access files (e.g., packages, images, etc.) which are not available on the WEB.

# 3 Cluster Bring-Up Web Installation Steps

# 3.1 Deploying Cluster Bring-Up WEB Framework

This section describes how to deploy Cluster Bring-Up Web on a Linux machine.

## 3.1.1 Prerequisites

Python 3.6 or greater is required on the host where the framework is to be deployed.

## 3.1.2 System Requirements

The system that runs the cluster bring-up framework must satisfy the following requirements:

- At least 4GB of memory
- At least 2 CPU cores
- At least 30GB of space
- Running Kubernetes

## 3.1.3 Supported Operating Systems

- CentOS 8 or later 64-bit (x86)
- Red Hat Enterprise Linux 8.2 or later 64-bit (x86)
- Ubuntu 20.04 or later 64-bit (x86)

## 3.1.4 Supported Deployment Platforms

NVIDIA currently supports running cluster bring-up framework as a containerized application using Docker images deployed to a Kubernetes cluster.

In the following sections, you'll find deployment details and instructions for a Kubernetes platform.

# 3.2 Deploying via Kubernetes

This section describes how to deploy Cluster Bring-Up WEB in Kubernetes cluster.

## 3.2.1 Installation

The installation is performed by using a virtual machine (VM) image which includes COT with all its dependencies.

## 3.2.1.1 Installation with Image

This section shows how to install the and deploy the cluster-bring up in offline mode which requires the user to download and restore a machine image with most of the dependencies already located on the machine.

### 3.2.1.1.1 Prerequisites

The following is a list of requirements that must be met:

• Clonezilla version 3.0.1.8

### 3.2.1.1.2 Installation Steps

For offline installation, perform the following steps:

- 1. Download the tar image file located here.
- 2. Move the download file to the data center and untar the file.
- 3. Restore the image on your machine via Clonezilla. See section <u>Restore Image</u> for procedure.
- 4. Log into the installation machine as the root user with the password " password ".
- 5. Make sure Kubernetes is running in Ready status:

```
$ kubectl get nodes
NAME STATUS ROLES AGE VERSION
ib-node-01-cot Ready control-plane,master 39m v1.24.2+k3s1
```

6. Change directory to the location of the installation script located under /cot :

```
$ pwd
/cot
$ ls -la
total 24
drwxr-xr-x 4 root root 4096 Jul 21 14:36 .
drwxr-xr-x 21 root root 4096 Jul 21 15:03 ..
drwxr-xr-x 3 root root 4096 Jul 21 14:35 ansible
drwxr-xr-x 5 root root 4096 Jul 21 14:36 installer
-rwxr-xr-x 1 root root 583 Jul 21 14:36 install.sh
-rwxr-xr-x 1 root root 393 Jul 21 14:36 uninstall.sh
```

7. Run the installation script with the --offline-mode flag:

```
$ ./install.sh --offline-mode
Installing cluster-bringup-service
Installing awx-operator
Installing awx-cluster-bringup
AWX is currently upgrading
Importing AWX resources
Installation finished successfully
AWX interface URL: http://10.43.144.44:80
AWX uperame: admin
AWX password: SxFLNsjpjAuOUICJD10XUvdjDDmQmBWf
AWX OAuth token: jacb63Ac3bzyXXTTzsYbzAdAImymaP
API URL: http://cluster-bringup:5000/ppi
PyPI URL: http://cluster-bringup:5000/downloads/
Files folder: /opt/nvidia/cot/files
```

### 3.2.1.2 Restore Image

As part of the installation process, an image with Kubernetes and AWX-Operator already present must be restored on a machine. To restore, the Clonezilla software must be utilized.

#### 3.2.1.2.1 Restore VM Using Hypervisor

The Clonezeilla restoration procedure can also be used for virtualization.

The following subsections provide the list of virtualization solutions that are supported.

#### 3.2.1.2.1.1 KVM

Kernel-based Virtual Machine, or KVM, is a full virtualization solution for Linux on x86 hardware containing virtualization extensions. Using KVM, users can run multiple VMs running unmodified Linux or Windows images. Each VM has private virtualized hardware: A network card, disk, graphics adapter, etc.

#### 3.2.1.2.1.2 Dependencies

The following is a list of required dependencies:

• virt-manager application

#### 3.2.1.2.1.3 Restoration Steps

Follow these steps to restore the image on a VM. Each step has a name prepended to the step which indicated from which machine to perform the action:

1. On the machine running a hypervisor, check if there is enough space in the root and /images directories.

```
$ df -h
Filesystem
                                Size Used Avail Use% Mounted on
                                                        91G
91G
91G
91G
91G
                                                                   0% /dev
0% /dev/shm
1% /run
0% /sys/fs/cgroup
devtmpfs
                                   91G
                                            0
                                  91G
91G
91G
91G
tmpfs
                                            35M
tmpfs
tmpfs
                                   91G 0
44G 8.1G
                                                        91G 000,12
33G 20% /
1.6G 13% /boot
274G 27% /images
1% /run/us/
/dev/sda2
/dev/sda1
/dev/sda5
                                                      1.6G
274G
                                2.0G 226M
392G 99G
19G 4.0K
2.9T 2.0T
                                                      19G 1% /run/use
931G 69% /auto/s1
                                                                          /run/user/0
tmpfs
ll:/vol/s1
```

 On the machine running the hypervisor, download Clonezilla ISO and move it to the /tmp directory.

```
$ 11 /tmp
total 396484
-rw-r--r-- 1 qemu qemu 379584512 Jul 17 16:06 clonezilla-live-3.0.1-8-amd64.iso
```

- 3. On the machine running the hypervisor, create a new directory in the /images directory with the name of the newly created machine.
- 4. On the machine running the hypervisor, create a disk image with 65G.

\$ gemu-img create -f raw /images/<machine\_name>/<machine\_name>-bk-disk.img 65G
Formatting '/images/<machine\_name>/<machine\_name>-bk-disk.img', fmt=raw size=69793218560

5. On the machine running the hypervisor, open the Virtual Manager GUI.

\$ virt-manager

- 6. In the Virtual Manager GUI, click the "Create a virtual machine" icon on the top left.
- 7. Create a new VM (5 steps):
  - a. Select "Local install media".
  - b. For "Choose ISO", select the Clonezilla ISO placed in /tmp, uncheck "Automatically detect from the installation media", type and select the OS of choice (must be supported).
  - c. Memory: 4096; CPUs: 2

- d. For "Select or create custom storage" and browse to the image disk created earlier.
- e. Type in a unique machine name and check the "Customize configuration before install" box
- f. Click "Finish".
- 8. In the Virtual Manager GUI, change the boot order:
  - a. Open the settings of the VM you are restoring on.
  - b. Boot Options.
  - c. Check the "Clonezilla CDROM" box which is linked to the Clonezilla ISO from step 2 above.
  - d. Click the up arrow to move it up in the boot order.
  - e. Click "Apply".
  - f. Click "Begin Installation".
- 9. After restarting the machine, the Clonezilla software will boot. Follow these steps to successfully restore the image:
  - a. Clonezilla live.
  - b. English.
  - c. Keep.
  - d. Start.
  - e. device-image.
  - f. ssh\_server.
  - g. dhcp.
  - h. Type the IP address of the machine which stores the untar file from step 2 of section "Installation Steps".
  - i. Port stays at "22" (default ssh).
  - j. Keep "root" as user.
  - k. Type the directory path which stores the untar file from step 2 of section "<u>Installation</u> <u>Steps</u>".
  - l. Type password to root user.
  - m. Mode: Beginner.
  - n. restoredisk.
  - o. Select the name of your image.
  - p. Select the name of your storage.
  - q. Yes, check.
  - r. Power off.
- 10. In the Virtual Manager GUI, select "Change Boot Order". Then move disk image created in step 4 to the top of the list ahead of Clonezilla (CDROM).
- 11. In the Virtual Manager GUI, select "Force off" and "Start VM".
- 12. After booting, log in as root user with the password "password".
- 13. (Restore) Change the name of the machine since it has the cloned machine name configured.

```
$ vi /etc/hostname
$ vi /etc/hosts
```

14. (Restore) If no Internet access is available on the machine, change the network interface in use.

<sup>\$</sup> ifconfig -a
\$ ethtool ens3 # Link detected: no
\$ dhclient

```
$ ethtool ens3
$ ifconfig -a
$ vim /etc/netplan/00-installer-config.yaml
```

15. (Restore) Reboot machine  $\rightarrow$  reboot.

### 3.2.1.2.2 Restore on Bare Metal

This section explains how to restore the image on a physical computer server.

#### 3.2.1.2.2.1 Supported Hardware

ProLiant DL380p Gen8

#### 3.2.1.2.2.2 Restoration Steps

- 1. Connect to machine's remote management, ILO for HPE.
- 2. Mount/add Clonezilla ISO via: Virtual Drives  $\rightarrow$  Image File CDROM  $\rightarrow$  Select Clonezilla ISO
- 3. Reset the machine: Power Switch  $\rightarrow$  Reset.
- 4. Boot via Clonezilla ISO: Press F11 on startup  $\rightarrow$  select CDROM Clonezilla ISO for boot.
- 5. Continue from step 9 of section <u>Restore on VM Machine</u> to the end.

For additional information on HPE's remote management, visit <u>HPE's support website</u>.

## 3.2.2 Installation Script

The installation script, install.sh, performs the following operations:

- Creates a new virtual environment for installation
- Ensures the dependencies for the installer are installed
- Deploys cluster bring-up WEB framework on Kubernetes platform
- Deploys cluster bring-up AWX framework on Kubernetes platform
- Configures AWX resources for cluster orchestration

#### Usage:

A Make sure to be located in the folder of the installation script (under /cot).

./install.sh [OPTIONS]

The following options are available for the installation script:

| Option          | Description                                                                  |  |  |
|-----------------|------------------------------------------------------------------------------|--|--|
| hostfile        | Specify path to hosts file that contains hostnames for the inventory         |  |  |
| hostname        | Specify end-host list expression that represents hostnames for the inventory |  |  |
| ib-host-manager | Specify hostname to be a member of the <pre>ib_host_manager</pre> group      |  |  |

| Option       | Description                                                                                  |
|--------------|----------------------------------------------------------------------------------------------|
| username     | Specify username to authenticate against the hosts                                           |
| password     | Specify password (encoded in base64) to authenticate against the hosts                       |
| offline-mode | Specify to run the installation script in offline mode. Supported only when using COT image. |
| config_file  | Specify the path to the configuration file to incorporate into the installation              |

#### For example:

\$ ./install.sh --hostname ib-node-0[1-2,5] --ib-host-manager ib-node-01
Installing dwx-operator
Installing dwx-cluster-bringup
AWX is currently upgrading
Importing AWX resources
Installation finished successfully
AWX interface URL: http://cluster-bringup:31873
AWX username: admin
AWX password: NDAXP7ULFjoHdxNwEYxLPRYx6PNWxwoX
AWX OAuth token: ihj219yX6w5cpmgqvHy923nyQrjuoB
API URL: http://cluster-bringup:5000/api
PyPI URL: http://cluster-bringup:5000/downloads/
Files folder: /opt/nvidia/cot/files

In this example, 3 hosts named ib-node-01, ib-node-02, and ib-node-05 are added to the inventory.

In addition, the ib-node-01 host configured to be a member of the ib\_host\_manager group for the In-Band operations.

## 3.2.2.1 Configuration File

This section provides the required information to add a YAML configuration file during the installation process.

Currently, the configuration file only supports adding inventory variables so that they are included in the IB Cluster Inventory variable list when AWX loads for the first time.

The YAML file must consist of an extra\_variables parent key paired with a dictionary value. That dictionary must include an inventory\_vars key which also has its own dictionary value. It will consist of a list of key-value pairs that are added to the inventory variables.

#### YAML configuration file example:

```
extra_variables:
inventory_vars:
    pass_fail_criteria:
        hca_fw_update:
        max_fail_percentage: 35
        action: stop
        ib_switch_fw_update:
        max_fail_percentage: 0
        action: stop
        - anotherVar: someVal
```

In this example, there are two variables, pass\_fail\_criteria and anotherVar, that will be added to the inventory variables list in AWX.

Example usage with the configuration file flag:

| \$ ./install.sł | hconfig_file /PATH/TO/YAML                                                                                                    |
|-----------------|----------------------------------------------------------------------------------------------------|
| Resources 🗸     |                                                                                                    |
| Templates       | Inventorias > B Cluster Inventory Details                                                                                                    |
| Credentials     |                                                                                                    |
| Projects        | 12 data beneficial. Database database database                                                                                                    |
| Inventories     | Grack to inventiones     Details     Access     Groups     Hosts     Sources     Jobs     Jobs |
| Hosts           | Name         IB Cluster Inventory         Type         Inventory         Organization         Default                                                                                                    |
| Access 🗸        | Total hosts 0                                                                                                    |
| Organizations   |                                                                                                    |
| Users           | 14 ofed_version: '5.7-1.0.2.0'                                                                                                    |
| Teams           | <pre>15 mft_version: 4.21.0-99' 16 pass_fail_criteria: '("hca_fw_update": ("max_fail_percentage": 35, "action": "stop"), "ib_switch_fw_update": ("max_fail_percentage": 0, "action": "stop") 17 anotherVar: 'someVal'</pre>                                                                                                    |

As seen in the picture above, pass\_fail\_criteria and anotherVar have been added to the IB
Cluster Inventory after AWX loads for the first time.

## 3.2.3 Upgrading Framework Script

The upgrade.sh script upgrades the COT containers and configuration files, including the COT API itself, while preserving the existing data.

To upgrade the COT:

- 1. Download tar.gz upgrade file from the COT download center.
- 2. Extract the upgrade file.
- 3. Run the upgrade.sh script located in the extracted folder.

#### Example:

```
root@cot-server:/cot/upgrade_example# ./upgrade.sh
Upgrading COT API
Building COT snapshot
Snapshot built successfully. Path: /tmp/cot_snapshot_26-03-23_08-28.tar.gz
Removing local registry
Removing awx-oluster-bringup
Removing awx-operator
Installing awx-operator
Installing awx-cluster-bringup
AWX is currently upgrading
Installing cluster-bringup-service
Importing snapshot /tmp/cot_snapshot_26-03-23_08-28.tar.gz
Successfully upgraded using /cot/upgrade_example/upgrade_data
```

## 3.2.4 COT API

This section details the operations that could be performed once the installation process concludes.

The following code block demonstrates all the available actions:

\$ cot [-h] [-v] {install,update,show,uninstall}

The install and uninstall operations must be utilized via the install.sh and uninstall.sh scripts.

## 3.2.4.1 Update

The update command allows updating certain components of the Cluster Bring-up Tool.

\$ cot update [-h] --cot\_dir <PATH> {playbooks,awx\_templates,cot\_client}

A The update command relies on the cot\_dir argument, which refers to the path of the folder extracted from the tar.gz file given .

#### Mandatory arguments:

| Arguments | Description                                                                                                    |  |  |  |
|-----------|----------------------------------------------------------------------------------------------------|--|--|--|
| cot_dir   | Specify the path of the folder extracted from the new tar.gz file.<br>The tool uses the data inside the folder as the new data for the update operation. |  |  |  |

#### Optional arguments:

| Arguments     | Description                                                                                               |
|---------------|----------------------------------------------------------------------------------------------------|
| playbooks     | Update the ansible playbooks                                                                              |
| awx_templates | Update the AWX templates (job templates and workflows). This updates the ansible playbooks as a pre-task. |
| cot_client    | Update the COT client (on the <pre>ib_host_manager</pre> specified host)                                  |

## 3.2.4.2 Show

#### Usage:

\$ cot show [-h] [--awx\_info] [--file\_server\_info] [--api\_url]

#### **Options:**

| Option           | Description                          |
|------------------|--------------------------------------|
| awx_info         | Get AWX URL and credentials          |
| file_server_info | Get file server URL and files folder |
| api_url          | Get the REST API URL                 |

## 3.2.4.3 Export

The export operation allows creating a snapshot of the data within an existing COT environment. This may be used to transport the data between environments.

#### Usage:

cot export [-h] [--dest\_path PATH] [--components {all,playbooks,file\_server,database,awx}
[{all,playbooks,file\_server,database,awx} ...]]

Options:

| Option     | Description                                                      |
|------------|------------------------------------------------------------------|
| dest_path  | Directory path to save the snapshot. Default: $/tmp$ .           |
| components | List of components to export, separated by spaces. Default: all. |

Example:

root@cot-server:/ # cot export --dest\_path /tmp/example/ --components playbooks database

This command builds a snapshot containing the playbooks and the database of the current COT environment. The .tar.gz snapshot file produced is saved to /tmp/example/<snapshot\_name>.

#### Output:

```
Exporting playbooks
Exporting database
Wrapping
Finished Export. File located at: /tmp/example/cot_playbooks_database_22-03-23_12-22.tar.gz
```

## 3.2.4.4 Import

The import operation allows importing data of a given snapshot into an existing COT environment.

Usage:

```
cot import [-h] -s PATH [-f] [--merge_file_server_files] [--components {all,playbooks,file_server,database,awx}
[{all,playbooks,file_server,database,awx} ...]
```

Options:

| Option                  | Description                                                                                                    |
|-------------------------|----------------------------------------------------------------------------------------------------|
| merge_file_server_files | Adds the file server files from the snapshot to the existing files<br>in the file server of the COT environment. |
|                         | Without this flag, the files in the file server are overridden.                                                  |
| -s                      | Path to snapshot file.                                                                                           |

| Option     | Description                                                                                    |
|------------|------------------------------------------------------------------------------------------------|
| components | List of components to import, separated by spaces.                                             |
|            | If not provided, the command imports the data of all the components contained in the snapshot. |

Example:

```
root@cot-server:/# cot import -s /tmp/cot_snapshot_22-03-23_12-24.tar.gz --merge_file_server_files --components
file_server database
```

This command imports the file server files and the database content from the snapshot into the COT environment. The file server files from the snapshot are added to the files that already exist in the file server.

Output:

```
Importing File Server
Importing database
Import finished successfully from snapshot: /tmp/cot_snapshot_22-03-23_12-24.tar.gz
```

# 4 AWX Cluster Bring-Up

- <u>AWX Interface</u>
- <u>AWX InfiniBand Cluster Deployment</u>

## 4.1 AWX Interface

This section describes how to use the AWX web-based interface.

To log into AWX, browse to AWX interface at <a href="http://<AWX-server-name>/">http://<AWX-server-name>/</a> and log in with a valid AWX username and password.

### Welcome to AWX!

Please log in

| Username * |      |      |
|------------|------|------|
|            | <br> | <br> |
| Password * |      |      |
|            |      |      |
|            |      |      |
|            |      |      |

Log In

The default username set during installation has admin capabilities. The credentials can be accessed in the awx-cluster-bringup-admin-password secret. TBD verify

To retrieve the admin password, run the following command on your AWX host:

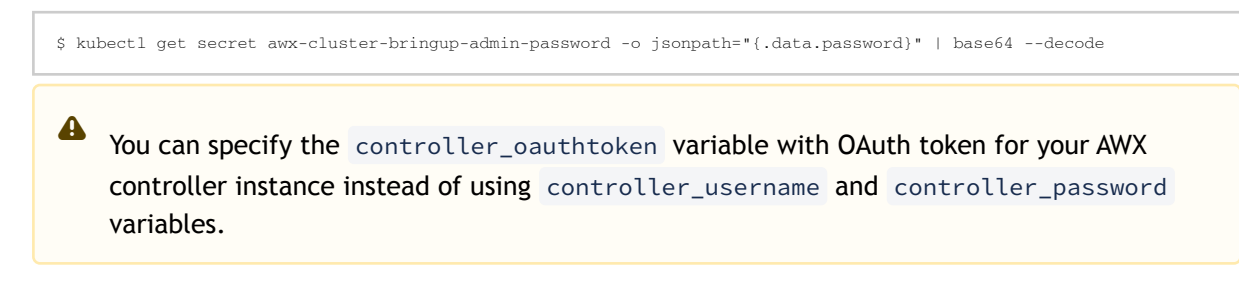

## 4.1.1 Users

Refer to the official Ansible Tower Users documentation for information on users.

To view a list of the users currently configured, navigate to Access > Users:

| Views          | >           | Users                                    | C"      |
|----------------|-------------|------------------------------------------|---------|
| Resources      | <b>&gt;</b> |                                          |         |
| Access         | ~           | □ Username ▼ Q Add Delete 1-1of1 ▼       | < >     |
| Organizations  |             | Username 1 First Name 1 Last Name 1 Role | Actions |
| Users          |             |                                          |         |
| Teams          |             | admin System Administrator               | An      |
| Administration | >           | 1-1of1items ▼ ≪ < 1 of1page              | > >>    |
| Settings       |             |                                          |         |

A When modifying your own password, log out and log back in for it to take effect.

The following example shows how to update admin user details:

- 1. Navigate to Access > Users.
- 2. Click the "Edit User" icon which opens the "Edit Details" dialog box. Users

| Username 🔻        |            | Q, Add    | Delete          | 1-1of1 🔻      | < >       |
|-------------------|------------|-----------|-----------------|---------------|-----------|
| Username <b>†</b> | First Name | Last Name | 1 Role          |               | Actions   |
|                   |            |           |                 |               | Edit User |
| admin             |            |           | System Adminis  | strator       | Gar       |
|                   |            |           | 1-1of1items ▼ 《 | < 1 of 1 page | > >>      |

- 3. Update the appropriate details for the following fields:
  - First Name
  - Last Name
  - Email
  - Password
  - Confirmation Password

Edit Details

| First Name             | Last Name | Email            |
|------------------------|-----------|------------------|
|                        |           | test@example.com |
| Username *             | Password  | Confirm Password |
| admin                  | 8         | 8                |
| User Type '            |           |                  |
| System Administrator 🗸 |           |                  |
|                        |           |                  |
| Save Cancel            |           |                  |

4. Click the "Save" button when finished.

Ð

5

## 4.1.2 Credentials

Credentials are utilized by AWX for authentication when launching jobs against machines, synchronizing with inventory sources and importing project content from a version control system. Refer to the official <u>Ansible Tower Credentials</u> documentation for further information.

To view a list of the credentials that are currently configured, navigate to Resources > Credentials.

| Views          | > | Credentials |              |         |                                                                                                    | 5       |
|----------------|---|-------------|--------------|---------|----------------------------------------------------------------------------------------------------|---------|
| Resources      |   |             |              |         |                                                                                                    |         |
| Templates      |   | Name 🔻      | Q Add Delete |         | 1-1of1 💌                                                                                                    | < >     |
| Credentials    |   |             |              |         |                                                                                                    |         |
| Projects       |   | Name 1      |              | Туре    |                                                                                                    | Actions |
| Inventories    |   |             |              |         |                                                                                                    |         |
| Hosts          |   | Default     | 1            | Machine | di di seconda di seconda di seconda di seconda di seconda di seconda di seconda di seconda di seconda di second | ́Ш      |
| Access         | > |             |              |         | 1-1oflitems • « < 1 oflpag                                                                                      | e > >>  |
| Administration |   |             |              |         |                                                                                                    |         |
| Settings       |   |             |              |         |                                                                                                    |         |

"Default" is configured to use the SSH protocol with the root username.

The following example shows how to update credentials:

1. Click the "Edit Credential" icon, which opens the "Edit Details" dialog.

|  | Name T  | Туре    | Edit Credential | ations |
|--|---------|---------|-----------------|--------|
|  |         |         |                 |        |
|  | Default | Machine | Gart            | Ľ      |

2. Update the appropriate details for the following fields to use for SSH authentication:

| <ul><li>Username</li><li>Password</li></ul> |             |                           |   |
|---------------------------------------------|-------------|---------------------------|---|
| Credentials > Default<br>Edit Details       |             |                           | Ŀ |
| Name *<br>Default                           | Description | Organization<br>Q Default |   |
| Credential Type *<br>Machine                | •           |                           |   |
| Type Details<br>Username                    | Password    | Prompt on launch          |   |
| root                                        | \$ C \$     | P                         |   |
| Save Cancel                                 |             |                           |   |

3. Clock "Save" when finished.

## 4.1.3 Inventories

The inventory includes a collection of hosts against which jobs may be launched. Inventories are divided into groups containing the actual hosts. Refer to the official <u>Ansible Tower Inventories</u> documentation for further information.

To view a list of the inventories currently available, go to Resources > Inventories.

| Views                    | Inventories          |          |           |                  | C                |
|--------------------------|----------------------|----------|-----------|------------------|------------------|
| Resources                |                      |          |           |                  |                  |
| Templates<br>Credentials | □ Name ▼ Q, Add      | Delete   |           |                  | 1-2 of 2 💌 < >   |
| Projects                 | Name 1               | Status   | Туре      | Organization     | Actions          |
| Inventories              |                      |          |           |                  |                  |
| Hosts                    | AWX Inventory        | Disabled | Inventory | Default          | ø i              |
| Access                   | IB Cluster Inventory | Disabled | Inventory | Default          | / #              |
| Administration           |                      |          |           |                  |                  |
| Settings                 |                      |          | 1 - 2 -   | of 2 items 👻 🔍 🤇 | 1 of 1 page > >> |

## 4.1.4 Job Templates

A job template is a definition and set of parameters for running an Ansible job. Job templates are useful to execute a single task many times. Refer to the official <u>Ansible Tower Job Templates</u> documentation for further information.

To view a list of the job templates currently available, go to Resources > Templates.

| Views                    |   | Templates                                |              |            |             |                   | e.        |
|--------------------------|---|------------------------------------------|--------------|------------|-------------|-------------------|-----------|
| Resources                |   |                                          |              |            |             |                   |           |
| Templates<br>Credentials |   | > □ Type ▼ Filter By Type ▼ Add ▼ Delete |              |            | 1 - 20 of 2 | 28 👻              | < >       |
| Projects                 |   | Name 1                                   | Туре 1       | Last Ran 🗍 |             |                   | Actions   |
| Inventories<br>Hosts     |   | AWX Inventory Host Update                | Job Template |            | đ           | 91 <sup>5</sup>   | ø         |
| Access                   | > |                                          | Joh Template |            | 4           | (A <sup>1</sup> ) | di        |
| Administration           |   |                                          | oob remplate |            | *           | 8                 | 6         |
| Settings                 |   | > COT Python Alignment                   | Job Template |            | Ą           | 50°               | <u>ال</u> |

You can view a short description of the job template by selecting one from the list.

| • | MFT Upgrad                            | e                                                                       | Job T                         | emplate                          |           |                      | Ą | (J <sup>a</sup> | ı) |
|---|---------------------------------------|-------------------------------------------------------------------------|-------------------------------|----------------------------------|-----------|----------------------|---|-----------------|----|
|   | Description<br>Project<br>Credentials | Install/Upgrade NVIDIA Firmware Tools (MFT)<br>Software<br>SSH: Default | Organization<br>Last Modified | Default<br>5/20/2022, 3:49:08 PM | Inventory | IB Cluster Inventory |   |                 |    |
| > | MLNX_OFE                              | ) Upgrade                                                               | Job T                         | emplate                          |           |                      | 4 | Ø               | ۵. |

In this example, the inventory to be used for this job template is defined as "IB Cluster Inventory" and the credentials for the hosts are defined as "Default".

To launch a job template, click the "Launch Template" icon.

|               |                   |              | Launch Template |   |      |
|---------------|-------------------|--------------|-----------------|---|------|
| <b>&gt;</b> □ | MFT Upgrade       | Job Template | 4               | ø | (li) |
| <b>&gt;</b> □ | MLNX_OFED Upgrade | Job Template | ą               | Ø | æ    |

To edit settings for a job template, click the "Edit Template" icon:

|   |                   |              | Edi | t Template |           |
|---|-------------------|--------------|-----|------------|-----------|
| > | MFT Upgrade       | Job Template | -P  | ø          | <u>ال</u> |
| > | MLNX_OFED Upgrade | Job Template | -P  | di .       | ß         |

## 4.1.5 Workflow Job Templates

A workflow job template links together a sequence of disparate resources that accomplishes the task of tracking the full set of jobs that are part of the release process as a single unit. Refer to the official <u>Ansible Tower Workflows</u> and <u>Ansible Tower Workflow Job Templates</u> documentation for further information.

To view a list of the workflow job templates currently available, go to Resources > Templates.

| rempia | ites                                   |                       |            |    |              |      | 9                        |
|--------|----------------------------------------|-----------------------|------------|----|--------------|------|--------------------------|
|        |                                        |                       |            |    |              |      |                          |
| >      | □ Type ▼ Filter By Type ▼ Add ▼ Delete |                       |            | 1  | - 20 of 28   | ¥ (  | <ul> <li>&gt;</li> </ul> |
|        | Name 1                                 | Туре 4                | Last Ran 💲 |    |              |      | Actions                  |
| >      | IB Cable Firmware Alignment            | Workflow Job Template |            | ۲. | Ŧ            | Sant | (ji                      |
| >      | IB Cluster Bring-Up                    | Workflow Job Template |            | ۲. | <del>4</del> | 5419 | đ                        |
| >      | IB Network Deployment                  | Workflow Job Template |            | ۲. | P            | SHIP | ß                        |

Workflow templates have a visualizer action that displays a graphical way of linking together job templates, workflow templates, project syncs, and inventory syncs.

To view the graph-like structure, click the "Visualizer" icon on a particular workflow:

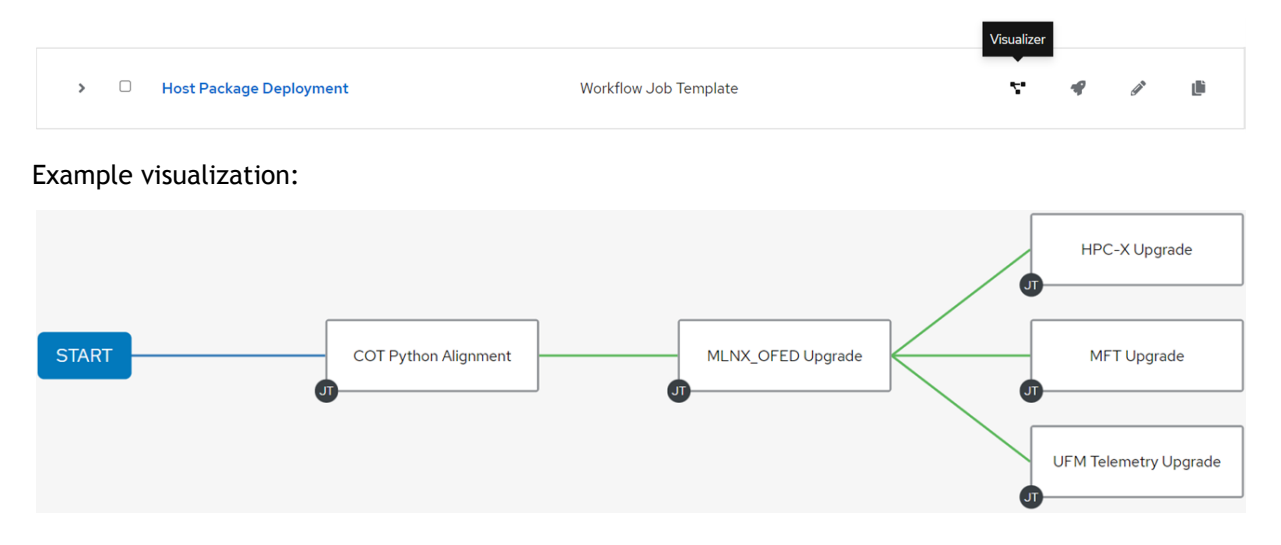

## 4.2 AWX InfiniBand Cluster Deployment

This section describes how to deploy an InfiniBand cluster via AWX interface.

- IB Cluster Inventory
- <u>IB Cluster Deployment</u>
- IB Cluster Deployment Example

- <u>Supported Workflow Templates</u>
- Supported Job Templates

## 4.2.1 IB Cluster Inventory

This inventory is a collection of hosts against which jobs may be launched to deploy the InfiniBand cluster.

The predefined group named ib\_host\_manager must contain a single host for in-band tasks.

### 4.2.1.1 Requirements

All hosts in this inventory must have Python 3.6 or greater.

All the hosts associated to ib\_host\_manager group must have the following:

- Python  $\ge 3.6$
- MLNX\_OFED ≥ 5.6
- MFT ≥ 4.20

MFT and MLNX\_OFED packages are installed using the Host Package Deployment workflow. Make sure both packages are installed when this workflow is not part of the bring-up flow.

## 4.2.1.2 Pass/Fail Criteria

If the user wants to define specific pass/fail criteria, the pass\_fail\_criteria variable should be utilized. This variable must consist of a dictionary as its value which will have a mapping of a job template (playbook name) to its user-defined criteria (dictionary). The criteria dictionary should contain two special keys, max\_fail\_percentage and action.

- max\_fail\_percentage key expects an integer from 0-100 (percentage) as its value. The value represents a percentage (as integer) of failures which are acceptable during the execution of the supported job template. Its default value is 0, which means that in the case of any failures (one host or more) the job template will fail.
- action defines the operation to perform if the actual failure percentage is greater than the max\_fail\_percentage value

Supported job template actions (operation types):

| Action/Operation | Description                    |
|------------------|--------------------------------|
| stop             | Fails the execution of the job |

Playbook name (key names supported for pass\_fail\_criteria ) to job template name mapping:

| Playbook Name    | Job Template Name      |
|------------------|------------------------|
| hca_fw_update    | HCA Firmware Update    |
| ib_hca_fw_update | IB HCA Firmware Update |

| Playbook Name       | Job Template Name                            |
|---------------------|----------------------------------------------|
| ib_cable_fw_update  | IB Cable Firmware Update                     |
| ib_switch_fw_update | IB Externally Managed Switch Firmware Update |
| mlnxos_configure    | MLNX-OS Configure                            |
| mlnxos_upgrade      | MLNX-OS Upgrade                              |

Example for pass\_fail\_criteria variable example (placed in the inventory variables list):

pass\_fail\_criteria: '{"hca\_fw\_update": {"max\_fail\_percentage": 40, "action": "stop"}, "ib\_switch\_fw\_update":
{"max\_fail\_percentage": 80, "action": "stop"}}'

In this example, the user provides criteria for two job templates: HCA Firmware Update (hca\_fw\_update) and IB Externally Managed Switch Firmware Update (ib\_switch\_fw\_update).

- For the HCA Firmware Update job template, the max\_fail\_percentage is set to 40. Supposing we have 3 total hosts. If only one host fails, then the job template will pass (33% actual failure which is smaller than 40%). If two hosts fail, the job template will fail (66% actual failure which is greater than 40%).
- For the IB Externally Managed Switch Firmware Update job template, the max\_fail\_percentage is set to 80. For this job template to fail, over 80% of the hosts must fail.

### 4.2.1.3 IB Cluster Inventory Hosts Example

Add one or more hosts to IB Cluster Inventory.

- 1. Go to Resources > Templates.
- 2. Click the "Launch Template" icon for "AWX Inventory Host Update". Templates

| > | Name 🔻                    | Q, Add | ▼ Delete |              |            | 1-20 of 28 🔹    | • <             | >       |
|---|---------------------------|--------|----------|--------------|------------|-----------------|-----------------|---------|
|   | Name 1                    |        |          | Туре 🗘       | Last Ran 🗍 | Launch Template | A               | Actions |
| > | AWX Inventory Host Update |        |          | Job Template |            | 4 6             | gî <sup>n</sup> | ش       |

- 3. Specify the following required variables:
  - api\_url URL to your cluster bring-up REST API
  - controller\_host URL to your AWX controller instance
  - controller\_username username for your AWX controller instance
  - controller\_password password for your AWX controller instance
  - inventory inventory the host(s) should be made a member of (default: IB Cluster Inventory)
  - hostname a hostname or a hostname expression of the end-host(s) to add/remove
- 4. Click the Next button.
- 5. Click the Launch button.

5

A You may specify the controller\_oauthtoken variable with OAuth token for your AWX controller instance instead of using controller\_username and controller\_password variables.

- 6. Select the Groups tab and click on a group named ib\_host\_manager.
- 7. Select the Hosts tab and click the "Add" button to add a new host to the group.
- 8. Select the "Add existing host" option and choose one host to be member of the group.

## 4.2.1.4 IB Cluster Inventory Variables Example

You can specify variable definitions and values to be applied to all hosts in this inventory.

To define variables for the IB Cluster Inventory:

- 1. Go to Inventories > IB Cluster Inventory and select the Details tab.
- 2. Click the Edit button, which opens the Edit details dialog.
- 3. Enter variables using either JSON or YAML syntax.
- 4. Click Save when finished.

This section describes all available variables for this inventory.

### 4.2.1.4.1 Cluster Bring-Up Web Framework Variables

| Name     | Description                                  |
|----------|----------------------------------------------|
| api_url  | URL to your cluster bring-up REST API        |
| pypi_url | URL to your cluster bring-up PyPI repository |

### 4.2.1.4.2 MLNX\_OFED Upgrade Variables

| Name                 | Description                                                                                                    |
|----------------------|----------------------------------------------------------------------------------------------------|
| ofed_package_url     | URL of the MLNX_OFED package to download (default: auto-<br>detection). In addition, you must specify the ofed_version<br>parameter or use its default value. |
| ofed_dependencies    | List of all package dependencies for the MLNX_OFED package                                                                                                    |
| ofed_install_options | List of optional arguments for the installation command                                                                                                    |
| ofed_version         | Version number of the MLNX_OFED package to install                                                                                                    |

### 4.2.1.4.3 MFT Upgrade Variables

| Name            | Description                                                                                                    |
|-----------------|----------------------------------------------------------------------------------------------------|
| mft_package_url | URL of the MFT package to download (default: auto-detection).<br>In addition, you must specify the <pre>mft_version</pre> parameter or use<br>its default value. |

| Name                | Description                                             |
|---------------------|---------------------------------------------------------|
| mft_dependencies    | List of all package dependencies for the MFT package    |
| mft_install_options | List of optional arguments for the installation command |
| mft_version         | Version number of the MFT package to install            |

## 4.2.1.4.4 UFM Telemetry Upgrade Variables

| Name                      | Description                                |
|---------------------------|--------------------------------------------|
| ufm_telemetry_package_url | URL for NVIDIA® UFM® Telemetry to download |

## 4.2.1.4.5 HPC-X Upgrade Variables

| Name              | Description                                                                                                    |
|-------------------|----------------------------------------------------------------------------------------------------|
| hpcx_dir          | Target path for HPC-X installation folder (default: /opt/nvidia/<br>hpcx )                                                                                                    |
| hpcx_package_url  | URL of the HPC-X package to download (default: auto-detection). In addition, you must specify the <a href="https://www.hpcx_version">https://www.hpcx_version</a> parameter or use its default value. |
| hpcx_version      | Version number of the HPC-X package to install                                                                                                    |
| hpcx_install_once | Specify whether to install HPC-X package via single host. May be used to install the package on a shared directory (default: false).                                                                  |
| ofed_version      | Version number of the OFED package that compatible to the HPC-X package (default: auto-detection). This variable is mandatory when MLNX_OFED is not installed on the host.                            |

## 4.2.1.4.6 ClusterKit Variables

| Name                | Description                                                                                            |
|---------------------|----------------------------------------------------------------------------------------------------|
| clusterkit_hostname | Hostname expression that represents the hostname to run tests on (default: all hosts in the inventory) |
| clusterkit_options  | List of optional arguments for the tests                                                               |

| 4.2.1.4.7 MLNX-OS Upgrade Va | ariables |
|------------------------------|----------|
|------------------------------|----------|

| Name                   | Description                                                                                                    |
|------------------------|----------------------------------------------------------------------------------------------------|
| mlnxos_switch_hostname | Hostname expression that represents the names of the switches<br>to upgrade.<br>To skip this parameter using auto-detection of the MLNX-OS<br>switches, UFM Telemetry is required.<br>Make sure to run <u>IB Network Discovery</u> with<br>ufm_telemetry_path parameter. |
| mlnxos_image_url       | URL of the NVIDIA® MLNX-OS® image to download                                                                                                    |
| mlnxos_switch_username | Username to authenticate against target switches                                                                                                    |
| mlnxos_switch_password | Password to authenticate against target switches                                                                                                    |

## 4.2.1.4.8 Externally Managed Switch Firmware Upgrade Variables

| Name                | Description                                             |
|---------------------|---------------------------------------------------------|
| switch_fw_image_url | URL of the firmware image to download                   |
| switch_psid         | PSID of the externally managed switch device to upgrade |

## 4.2.1.4.9 HCA Firmware Upgrade Variables

| Name             | Description                           |
|------------------|---------------------------------------|
| hca_fw_image_url | URL of the firmware image to download |
| hca_psid         | PSID of the HCA device to upgrade     |

## 4.2.1.4.10 Cable Firmware Upgrade (IFFU) Variables

| Name              | Description                                                                                                    |
|-------------------|----------------------------------------------------------------------------------------------------|
| iffu_auto_update  | Specify whether to update all supported cables/transceivers connected to the host/switch (default: true)                |
| iffu_fw_version   | Firmware version number of the cable image to update. This variable is mandatory when the cable image is not queryable. |
| iffu_image_url    | URL of the firmware image to download                                                                                   |
| cable_identifier  | Identifier of the cable/transceiver to update (e.g., OSFP, QSFP56)                                                      |
| cable_part_number | Part number of the cable/transceiver to upgrade                                                                         |

## 4.2.2 IB Cluster Deployment

To deploy the InfiniBand cluster:

- 1. Go to Resources > Templates > IB Cluster Bring-Up.
- 2. Click the Launch icon.

|   | Name T              | Туре 🛛                | Last Ran | Ţ | Lau | nch Templa | ate             | Actions |
|---|---------------------|-----------------------|----------|---|-----|------------|-----------------|---------|
| > | IB Cluster Bring-Up | Workflow Job Template |          |   | ۲.  | ą          | gi <sup>n</sup> | ش       |

## 4.2.3 IB Cluster Deployment Example

This example:

- 1. Configures 3 hosts to IB Cluster Inventory.
- 2. Configures a single host to be member of ib\_host\_manager.
- 3. Deploys an InfiniBand cluster.

The following example shows how to deploy an InfiniBand cluster that performs the following:

- 1. Updates MLNX\_OFED to version number 5.6-1.0.3.3 on all hosts of this inventory.
- 2. Updates MFT to version number 4.20.0-34 on all hosts of this inventory.
- 3. Updates HPC-X to version number 2.11.0 on all hosts of this inventory.
- 4. Updates NVIDIA® MLNX-OS® to version number 3.9.3124 on 5 switches.
- 5. Updates firmware for NVIDIA® Quantum InfiniBand to version number 27.2008.3328.
- 6. Updates firmware for NVIDIA® ConnectX®-6 InfiniBand to version number 20.31.1014.
- 7. Updates firmware for NVIDIA® AOC InfiniBand HDR cables to version number 38.100.121.
- 8. Runs ClusterKit tests for 1 minute on 2 hosts of this inventory.

Using YAML syntax, the following variables are used in this example:

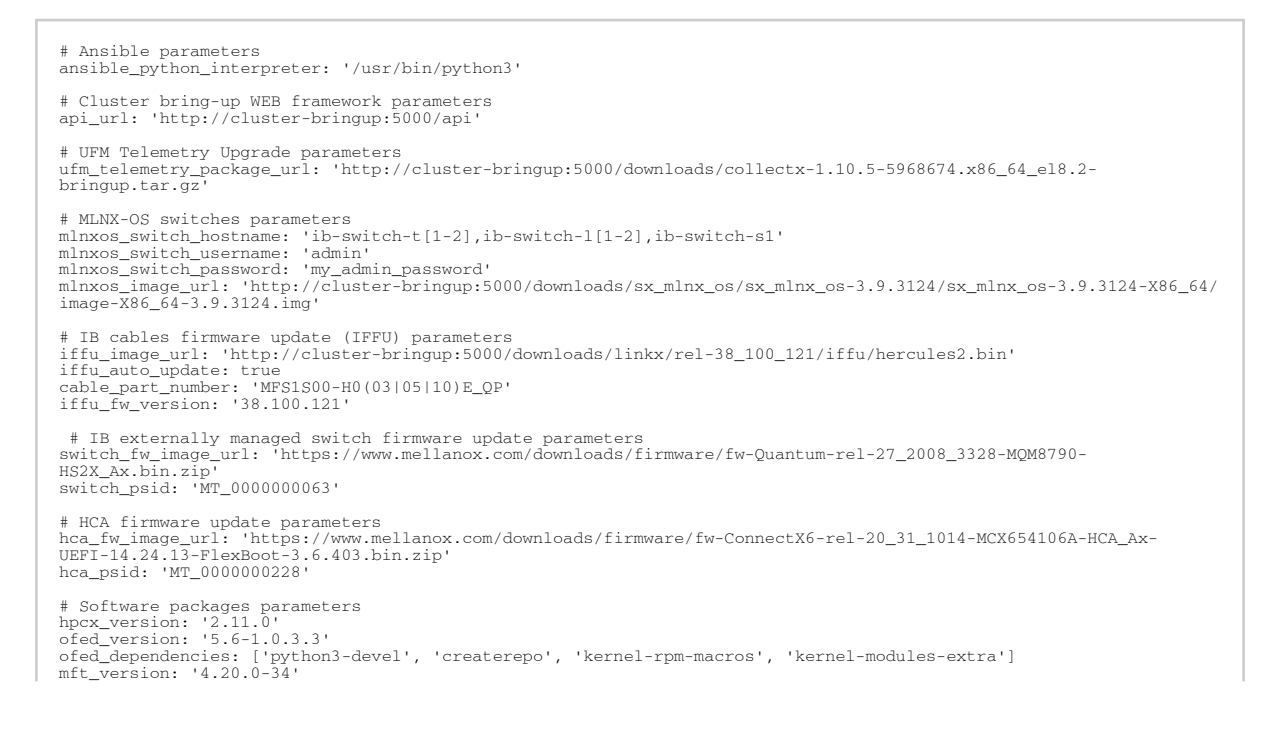

mft\_dependencies: ['rpm-build']

```
# ClusterKit parameters
clusterkit_hostname: 'ib-node-0[1-2]'
clusterkit_options: ['--traffic', '1']
```

## 4.2.3.1 IB Cluster Inventory Hosts Example

### To configure the hosts for this inventory:

| 1 Other prompts                                                                                                    | Variables                                                                                                    | YAML JSON                                                                                                    |                                                                   |                                                                                                    |                                                              |                                                                                        |
|----------------------------------------------------------------------------------------------------|----------------------------------------------------------------------------------------------------|----------------------------------------------------------------------------------------------------|-------------------------------------------------------------------|----------------------------------------------------------------------------------------------------|--------------------------------------------------------------|----------------------------------------------------------------------------------------|
| 2 Preview                                                                                                    | 12api_3cont4cont5inve6host                                                                                        | url: 'http://cluster<br>roller_host: 'http://<br>roller_oauthtoken: ':<br>ntory: 'IB Cluster II<br>name: 'ib-node-0[1-2                                                                                      | bringup:50<br>(192.168.49<br>:2A7xwggWBH<br>iventory'<br>5]'      | 00/api'<br>.2:30764'<br>ywlYm94gCFQe7bQBeji'                                                                           |                                                              |                                                                                        |
|                                                                                                    |                                                                                                    |                                                                                                    |                                                                   |                                                                                                    |                                                              |                                                                                        |
| _aunch   AWX Ir<br>Create, update, or destroy o                                                                       | Next<br>Inventory Ho<br>ne or more hosts<br>Name                                                                  | Back Cancel<br>ost Update Ter<br>AWX Inventory Host U                                                                                                    | nplate<br><sub>Descripti</sub>                                    | Create, update, or des                                                                                                 | Туре                                                         | Job Template                                                                           |
| _aunch   AWX Ir         Create, update, or destroy o         1       Other prompts         2       Preview            | Next<br>Inventory Ho<br>ne or more hosts<br>Name                                                                  | Back Cancel<br>ost Update Ter<br>AWX Inventory Host U<br>pdate Template                                                                                                    | Descripti<br>on                                                   | Create, update, or des<br>troy one or more host<br>s                                                                   | Туре                                                         | Job Template                                                                           |
| Launch   AWX Ir<br>Create, update, or destroy o<br>1 Other prompts<br>2 Preview                                       | Next<br>Next<br>Ne or more hosts<br>Name<br>Timeout                                                               | Back Cancel<br>ost Update Ter<br>AWX Inventory Host U<br>pdate Template<br>0 min 0 sec                                                                                                    | Descripti<br>on<br>Job Type                                       | Create, update, or des<br>troy one or more host<br>s<br>Run                                                            | Type<br>Organizat<br>ion                                     | Job Template<br>Default                                                                |
| Launch   AWX Ir<br>Create, update, or destroy o<br>1 Other prompts<br>2 Preview                                       | Next<br>Next<br>Ne or more hosts<br>Name<br>Timeout<br>Inventory                                                  | Back Cancel<br>ost Update Ter<br>AWX Inventory Host U<br>pdate Template<br>0 min 0 sec<br>AWX Inventory                                                                                                    | Descripti<br>on<br>Job Type<br>Project                            | Create, update, or des<br>troy one or more host<br>s<br>Run<br>AWX Inventory Host U<br>pdate Project                   | Type<br>Organizat<br>ion<br>Playbook                         | Job Template<br>Default<br>main.yml                                                    |
| _aunch   AWX Ir         Create, update, or destroy o         1 Other prompts         2 Preview                        | Next<br>Neentory He<br>ne or more hosts<br>Name<br>Timeout<br>Inventory<br>Forks                                  | Back Cancel<br>ost Update Ter<br>AWX Inventory Host U<br>pdate Template<br>0 min 0 sec<br>AWX Inventory<br>0                                                                                                 | Descripti<br>on<br>Job Type<br>Project<br>Limit                   | Create, update, or des<br>troy one or more host<br>s<br>Run<br>AWX Inventory Host U<br>pdate Project<br>localhost      | Type<br>Organizat<br>ion<br>Playbook<br>Verbosity            | Job Template<br>Default<br>main.yml<br>O (Normal)                                      |
| <ul> <li>_aunch   AWX Ir</li> <li>Create, update, or destroy o</li> <li>1 Other prompts</li> <li>2 Preview</li> </ul> | Next<br>Next<br>Name<br>Name<br>Timeout<br>Inventory<br>Forks<br>Show<br>Changes                                  | Back     Cancel       ost Update Terr       AWX Inventory Host U       pdate Template       0 min 0 sec       AWX Inventory       0       Off                                                                | Descripti<br>on<br>Job Type<br>Project<br>Limit<br>Job<br>Slicing | Create, update, or des<br>troy one or more host<br>s<br>Run<br>AWX Inventory Host U<br>pdate Project<br>localhost<br>1 | Type<br>Organizat<br>ion<br>Playbook<br>Verbosity<br>Created | Job Template<br>Default<br>main.yml<br>0 (Normal)<br>10/4/2021, 9:20:4<br>PM by admin  |
| Launch   AWX Ir<br>Create, update, or destroy o<br>1 Other prompts<br>2 Preview                                       | Next<br>Next<br>Nee or more hosts<br>Name<br>Timeout<br>Inventory<br>Forks<br>Show<br>Changes<br>Last<br>Modified | Back       Cancel         OST Update Terr         AWX Inventory Host U         pdate Template         0 min 0 sec         AWX Inventory         0         Off         10/8/2021, 2:31:45 PM         by admin | Descripti<br>on<br>Job Type<br>Project<br>Limit<br>Job<br>Slicing | Create, update, or des<br>troy one or more host<br>s<br>Run<br>AWX Inventory Host U<br>pdate Project<br>localhost<br>1 | Type<br>Organizat<br>ion<br>Playbook<br>Verbosity<br>Created | Job Template<br>Default<br>main.yml<br>0 (Normal)<br>10/4/2021, 9:20:43<br>PM by admin |

#### 2. Verify the job output.

Groups

```
ok: [localhost] => (item=ib-node-01) => {
  "msg": "ib-node-01 host was loaded successfully"
}
ok: [localhost] => (item=ib-node-02) => {
  "msg": "ib-node-02 host was loaded successfully"
}
ok: [localhost] => (item=ib-node-05) => {
  "msg": "ib-node-05 host was loaded successfully"
}
ok: [localhost] => {
  "msg": "Inventory update completed for IB Cluster Inventory, loaded 3 hosts, skipped 0 hosts\n"
}
: ok=8 changed=1 unreachable=0 failed=0 skipped=8
localhost
                                                       rescued=0
                                                               ignored=0
```

3. See the added hosts by going to Inventories > IB Cluster Inventory and selecting the Hosts tab. Inventories > IB Cluster Inventory and selecting the Hosts tab.

| <b>∢</b> Ba | ack to Inventories Details Access Groups Hosts Sources Jobs |                |
|-------------|-------------------------------------------------------------|----------------|
|             | Name                                                        | 1-3 of 3 ▼ < > |
|             | Name 1                                                      | Actions        |
|             | ib-node-01                                                  | On 💉           |
|             | ib-node-02                                                  | On 🛷           |
|             | ib-node-05                                                  | 💽 On 🖋         |

4. Select the Groups tab and click on a group named ib\_host\_manager.

5

| ٩E | Back to Inventories Details Access Groups Hosts Sources Jobs |                                   |
|----|--------------------------------------------------------------|-----------------------------------|
|    | Name                                                         | 1-1of1 • < >                      |
|    | Name 1                                                       | Actions                           |
|    | ib_host_manager                                              | ø                                 |
|    |                                                              | 1-1of1items • << < 1 of1page > >> |

5. Select the Hosts tab and click the Add button to add a new host to the group. Inventories > IB Cluster Inventory > Groups > ib\_host\_manager

| Inventories | > | IB Cluster | inventory |
|-------------|---|------------|-----------|
| Hosts       |   |            |           |

| 4.5 | ack to Groups Details | s Related Groups | Hosts       |                                        |
|-----|-----------------------|------------------|-------------|----------------------------------------|
|     | ack to oroups Details | s Related Oloups | 110313      |                                        |
|     | Name 🔻                | Q                | Add 🔻       | Run Command Disassociate               |
|     |                       | Add ex           | isting host | <u> </u>                               |
|     |                       | Add ne           | ew host     |                                        |
|     |                       |                  |             | No Hosts Found                         |
|     |                       |                  |             | Please add Hosts to populate this list |
|     |                       |                  |             |                                        |

6. Select the "Add existing host" option and mark one the hosts to be a member of the group. Select Hosts

| Selected | ib-node-01 🗙 |   |   |   |
|----------|--------------|---|---|---|
| Name     | •            | Q | < | > |
|          | Name 1       |   |   |   |
| <        | ib-node-01   |   |   |   |
|          | ib-node-02   |   |   |   |
|          | ib-node-05   |   |   |   |

7. Click Save when finished.

Once the host is successfully added, it will be member of the ib\_host\_manager group.

| Invento<br>Hos | ventories > IB Cluster Inventory > Groups > ib_host_manager<br>losts |                                                          |                                 |  |  |  |  |  |  |
|----------------|----------------------------------------------------------------------|----------------------------------------------------------|---------------------------------|--|--|--|--|--|--|
|                |                                                                      |                                                          |                                 |  |  |  |  |  |  |
| ▲ B            | Back to Groups Details Related Groups                                | Hosts                                                    |                                 |  |  |  |  |  |  |
|                | Name 🔻 🔍                                                             | Add - Run Command Disassociate                           | 1-1of1 💌 < >                    |  |  |  |  |  |  |
|                | Name <b>1</b>                                                        | Activity                                                 | Actions                         |  |  |  |  |  |  |
| 0              | ib-node-01                                                           |                                                          | 🚺 On 🖋                          |  |  |  |  |  |  |
|                |                                                                      | 1                                                        | -1oflitems - < < 1 oflpage > >> |  |  |  |  |  |  |
| 4              | When the host is not men<br>option instead of "Add ex                | nber of this inventory, you need to isting host" option. | select the "Add new host"       |  |  |  |  |  |  |

### 4.2.3.2 IB Cluster Inventory Variables Example

To configure the variables for this inventory:

5

×

1. Go to Inventories > IB Cluster Inventory and select the Details tab.

Details

| Back to Inventories     Details     A | Access Groups Hosts | Sources Jobs                   |                      |   |
|---------------------------------------|---------------------|--------------------------------|----------------------|---|
| Name IB Cluster Inventory             | Туре                | Inventory                      | Organization Default |   |
| Variables YAML JSON                   |                     |                                |                      | × |
| 1                                     |                     |                                |                      |   |
|                                       |                     |                                |                      |   |
| Created 10/4/2021, 9:00:13 PM by      | admin Last Modified | 10/9/2021, 2:37:29 PM by admin |                      |   |
| Edit Delete                           |                     |                                |                      |   |

2. Click the Edit icon which opens the "Edit details" dialog.

| Name *                                                                                                 | Description | Organization * |   |
|----------------------------------------------------------------------------------------------------|-------------|----------------|---|
| IB Cluster Inventory                                                                                   |             | Q Default      |   |
| Instance Groups                                                                                        |             |                |   |
| ۹                                                                                                    |             |                |   |
| Variables ⑦ YAML JSON                                                                                  |             |                | × |
| 1<br>2 # Ansible parameters                                                                            |             |                |   |
| 3 ansible_python_interpreter: '/usr/bin/python3'<br>4                                                  |             |                |   |
| <pre>5 # Cluster bring-up WEB framework parameters 6 api_url: 'http://cluster-bringup:5000/api' </pre> | 2.1         |                |   |
|                                                                                                    |             |                |   |
|                                                                                                    |             |                |   |

- 3. Enter variables using either JSON or YAML syntax.
- 4. Click Save when finished.

## 4.2.3.3 IB Cluster Deployment Example

To deploy the InfiniBand cluster:

2.

1. Go to Resources > Templates > IB Cluster Bring-Up.

| Click the Launch button.<br>Templates > IB Cluster Bring-Up Workflow<br>Details |                                         | G                              |
|---------------------------------------------------------------------------------|-----------------------------------------|--------------------------------|
| Back to Templates Details Access Notific                                        | ations Schedules Visualizer Jobs        | Survey                         |
| Name IB Cluster Bring-Up Workflow                                               | Description Deploy InfiniBand cluster   | Job Type Workflow Job Template |
| Created 10/4/2021, 9:00:14 PM by admin                                          | Modified 10/5/2021, 9:08:04 AM by admin |                                |
| Variables YAML JSON                                                             |                                         | ×                              |
| 1                                                                               |                                         |                                |
| Edit Launch Delete                                                              |                                         |                                |

5

30

Once the job is completed successfully, the output of the job should look like this:

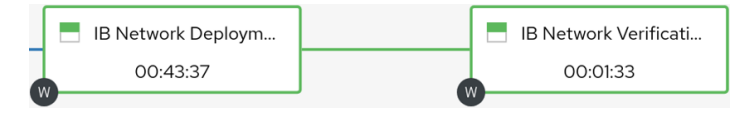

## 4.2.4 Supported Workflow Templates

The following subsections describe the currently supported workflow templates.

### 4.2.4.1 IB Cluster Bring-Up

This section describes how to deploy the InfiniBand cluster.

This procedure is a sequence of the following workflow templates:

- 1. IB Network Deployment
- 2. IB Network Verification

These workflow templates are linked together to deploy the InfiniBand cluster:

- 1. Deploy InfiniBand network.
- 2. Verify the InfiniBand network.

The following diagram shows the nodes of this workflow:

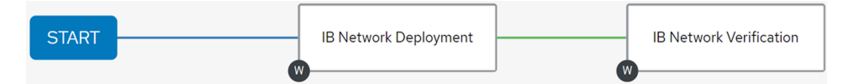

The following instructions describe how to run this workflow:

- 1. Go to Resources > Templates.
- 2. Click the "Launch Template" button on the "IB Cluster Bring-Up".

### 4.2.4.2 IB Network Deployment

This section describes how to deploy InfiniBand network.

This procedure is a sequence of the following workflow and job templates:

- 1. Host Package Deployment
- 2. IB Network Discovery
- 3. IB Switch System Alignment
- 4. IB HCA Firmware Alignment
- 5. IB Cable Firmware Alignment
- 6. IB Network Discovery

These workflow templates and job templates are linked together to deploy the InfiniBand cluster:

- 1. Ensure software packages are installed on the hosts.
- 2. Discover InfiniBand topology and update the database with the discovered topology.
- 3. Update system firmware/MLNX-OS software on InfiniBand switches.
- 4. Update firmware on InfiniBand HCAs.
- 5. Update cables' transceivers' firmware on InfiniBand cable devices.

6. Discover InfiniBand topology and update the database with the discovered topology.

The following diagram shows the nodes of this workflow:

| Host Package Deployment | IB Network Discovery     |   | IB Switch System Alignm |
|-------------------------|--------------------------|---|-------------------------|
| IB HCA Firmware Alignme | IB Cable Firmware Alignm | ] | IB Network Discovery    |

The following instructions describe how to run this workflow:

- 1. Go to Resources > Templates.
- 2. Click the "Launch Template" button on the "IB Network Deployment".

A Make sure that all variables for this workflow are defined.

### 4.2.4.3 IB Network Verification

This section describes how to verify the InfiniBand network.

This procedure is a sequence of the following job templates:

- 1. IB Topology Comparison
- 2. ClusterKit
- 3. IB Topology Comparison
- 4. IB Fabric Health Checks
- 5. Fabric Health Counters Collection

These workflow templates are linked together to deploy the InfiniBand cluster:

- 1. Discover InfiniBand topology and create a file with the discovered topology.
- 2. Run ClusterKit tests.
- 3. Discover InfiniBand topology and compare against the discovered topology.
- 4. Performs diagnostic fabric health check of the fabric's state.
- 5. Performs the collection of fabric counters with and without traffic.

The following diagram shows the nodes of this workflow:

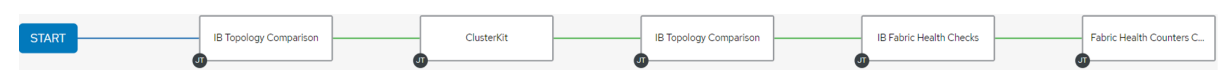

The following instructions describe how to run this workflow:

- 1. Go to Resources > Templates.
- 2. Click the "Launch Template" button on the "IB Network Verification".

### 4.2.4.4 Host Package Deployment

This section describes how to deploy NVIDIA software packages on one or more hosts.

Refer to the official <u>NVIDIA Software Products</u> documentation for further information.

This procedure is a sequence of the following job templates:

- 1. COT Python Alignment
- 2. MLNX\_OFED Upgrade
- 3. MFT Upgrade
- 4. HPC-X Upgrade
- 5. UFM Telemetry Upgrade

These job templates are linked together to deploy NVIDIA software packages:

- 1. Ensure the Python environment for the cluster orchestration tool (COT) is installed.
- 2. Ensure the MLNX\_OFED Linux driver is installed.
- 3. Ensure the HPC-X Software Toolkit is installed.
- 4. Ensure the MFT is installed.
- 5. Install UFM Telemetry if package URL is provided.

The following diagram shows the nodes of this workflow:

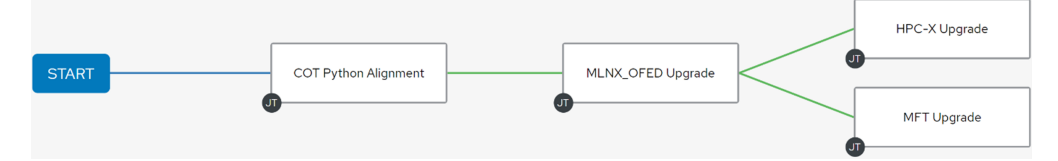

The following instructions describe how to run this workflow:

- 1. Go to Resources > Templates.
- 2. Click the "Launch Template" button on the "Host Package Deployment".

The following variables are available for deploying software packages:

| Name                | Description                                                                                                    |
|---------------------|----------------------------------------------------------------------------------------------------|
| force               | Install the packages even if the packages are already up to date                                                                                                    |
| hpcx_checksum       | Checksum of the HPC-X package to download                                                                                                    |
| hpcx_dir            | Target path for HPC-X installation folder                                                                                                    |
| hpcx_install_once   | Specify whether to install HPC-X package via single host. May be used to install the package on a shared directory.                                                                             |
| hpcx_package_url    | URL of the HPC-X package to download (default: auto-detection).<br>In addition, you must specify the <a href="https://www.hpcx_version">hpcx_version</a> parameter or<br>use its default value. |
| hpcx_version        | Version number of the HPC-X package to install                                                                                                    |
| mft_checksum        | Checksum of the MFT package to download                                                                                                    |
| mft_dependencies    | List of all package dependencies for the MFT package                                                                                                    |
| mft_install_options | List of optional arguments for the installation command                                                                                                    |
| mft_package_url     | URL of the MFT package to download (default: auto-detection). In addition, you must specify the hpcx_version parameter or use its default value.                                                |
| mft_version         | Version number of the MFT package to install                                                                                                    |
| ofed_checksum       | Checksum of the MLNX_OFED package to download                                                                                                    |

| Name                 | Description                                                                                                    |
|----------------------|----------------------------------------------------------------------------------------------------|
| ofed_dependencies    | List of all package dependencies for the MLNX_OFED package                                                                                                    |
| ofed_install_options | List of optional arguments for the installation command                                                                                                    |
| ofed_package_url     | URL of the MLNX_OFED package to download (default: auto-<br>detection). In addition, you must specify the ofed_version<br>parameter or use its default value. |
| ofed_version         | Version number of the MLNX_OFED package to install                                                                                                    |
| working_dir          | Path to the working directory on the host                                                                                                    |

#### The following are variable definitions and default values for deploying software packages:

| Name                 | Default            | Туре         |
|----------------------|--------------------|--------------|
| force                | false              | Boolean      |
| hpcx_checksum        | ••                 | String       |
| hpcx_dir             | '/opt/nvidia/hpcx' | String       |
| hpcx_install_once    | false              | Boolean      |
| hpcx_package_url     | • •                | String       |
| hpcx_version         | '2.15.0'           | String       |
| mft_checksum         | 11                 | String       |
| mft_dependencies     | []                 | List[String] |
| mft_install_options  |                    | List[String] |
| mft_package_url      | • •                | String       |
| mft_version          | '4.24.0-72'        | String       |
| ofed_checksum        |                    | String       |
| ofed_dependencies    |                    | List[String] |
| ofed_install_options |                    | List[String] |
| ofed_package_url     |                    | String       |
| ofed_version         | '23.04-0.5.3.3'    | String       |
| working_dir          | '/tmp'             | String       |

## 4.2.4.5 IB Cable Firmware Alignment

This section describes how to update the firmware of the transceivers on one or more cable devices. Refer to the official <u>NVIDIA Cable Firmware Update</u> documentation for further information. This procedure is a sequence of the following job templates:

- 1. Lookup InfiniBand Cables
- 2. IB Cable Firmware Update

These job templates are linked together to update cable transceiver firmware:

- 1. Lookup for InfiniBand cables by a specific part number.
- 2. Update cable transceiver firmware on the specified cable devices.

This workflow relies on updated topology, so make sure the topology is up to date by running network discovery.

The following diagram shows the nodes of this workflow:

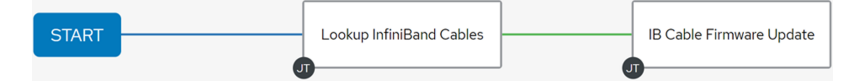

The following instructions describe how to run this workflow:

- 1. Go to Resources > Templates.
- 2. Click the "Launch Template" button on the "IB Cable Firmware Alignment".
- A Make sure that all required variables described below are defined before running this job. You can define these variables either as inventory variables or as job template variables.

The following variables are required for updating cable transceiver firmware:

| Name              | Default                                                                                                    | Туре   |
|-------------------|----------------------------------------------------------------------------------------------------|--------|
| api_url           | URL to your Cluster Bring-up REST API                                                                                             | String |
| iffu_image_url    | URL of the firmware image to download                                                                                             | String |
| cable_part_number | Part number of the cable/transceiver to update.<br>Can be provided as a regular expression (e.g.,<br>'MFS1S00-H0(03 05 10)E_QP'). | String |

The following is an additional variable required for updating cable transceiver firmware on hybrid products (e.g., NVIDIA AOC splitter, IB twin port HDR, OSFP-to-2xQSFP56):

| Name             | Default                                                            | Туре   |
|------------------|--------------------------------------------------------------------|--------|
| cable_identifier | Identifier of the cable/transceiver to update (e.g., OSFP, QSFP56) | String |

Cable firmware may be provided as a zip file. For this purpose, either unzip or zipinfo must be installed when using Ansible. For more information, refer to <u>Ansible's</u> <u>documentation</u>.

The following variables are available to update cable transceiver firmware:

| Name                        | Description                                                                                                    |  |
|-----------------------------|----------------------------------------------------------------------------------------------------|--|
| activate_delay              | Time (in seconds) to wait before activating all updated cables                                                                                                 |  |
| activate_delay_factor       | Multiplying factor used to adjust delay after loading new firmware. Its value must be greater than or equal to 1.                                              |  |
| activate_image_retries      | Maximum number of retries available for activate task to complete                                                                                              |  |
| activate_image_wait         | Time (in seconds) to wait for activate task to complete                                                                                                    |  |
| burn_image_retries          | Maximum number of retries available for burn task to complete                                                                                                  |  |
| burn_image_wait             | Time (in seconds) to wait for burn task to complete                                                                                                    |  |
| clear_semaphore             | Specify to clear the flash semaphore before update started                                                                                                    |  |
| cot_python_interpreter      | Path to cluster orchestration Python interpreter                                                                                                    |  |
| exclude_devices             | List of GUIDS/LIDs representing the InfiniBand devices to ignore                                                                                               |  |
| exclude_ports               | Ports labels that represent the cable devices to ignore                                                                                                    |  |
| ib_device                   | Specify the name of the In-Band device to use (e.g., mlx5_0)                                                                                                   |  |
| iffu_activate_auto_update   | Specify whether to activate all updated cables/transceivers connected to the host/switch. This variable is not available when iffu_auto_update is set to true. |  |
| iffu_auto_update            | Specify whether to update all supported cables/transceivers connected to the host/switch                                                                       |  |
| iffu_fw_version             | Firmware version number of the cable image to update. This variable is mandatory when the cable image is not queryable.                                        |  |
| iffu_image_checksum         | Checksum of firmware image to download                                                                                                    |  |
| <pre>max_device_ports</pre> | Limit the number of cables/transceivers to burn on each host/<br>switch device. This variable is not available when<br>iffu_auto_update is set to true.        |  |
| query_image_retries         | Maximum number of retries available for query task to complete                                                                                                 |  |
| query_image_wait            | Time (in seconds) to wait for query to complete                                                                                                    |  |
| stop_on_failure             | Specifies to stop the update firmware execution on the first failure                                                                                           |  |
| working_dir                 | Path to the working directory on the host                                                                                                    |  |

## The following are variables definitions and default values for update cables transceivers' firmware:

| Name                   | Default | Туре    |
|------------------------|---------|---------|
| activate_delay         | 60      | Integer |
| activate_delay_factor  | 2       | Decimal |
| activate_image_retries | 10      | Integer |
| activate_image_wait    | 120     | Integer |

| Name                        | Default                                 | Туре         |
|-----------------------------|-----------------------------------------|--------------|
| burn_image_retries          | 20                                      | Integer      |
| burn_image_wait             | 120                                     | Integer      |
| clear_semaphore             | false                                   | Boolean      |
| cot_python_interpreter      | '/opt/nvidia/cot/client/bin/<br>python' | String       |
| exclude_devices             | []                                      | List[String] |
| exclude_ports               | []                                      | List[String] |
| ib_device                   |                                         | String       |
| iffu_activate_auto_update   | false                                   | Boolean      |
| iffu_auto_update            | true                                    | Boolean      |
| iffu_fw_version             |                                         | String       |
| iffu_image_checksum         |                                         | String       |
| <pre>max_device_ports</pre> | -1                                      | Integer      |
| query_image_retries         | 120                                     | Integer      |
| query_image_wait            | 10                                      | Integer      |
| stop_on_failure             | false                                   | Boolean      |
| working_dir                 | '/tmp'                                  | String       |

• The following are the formats of port labels for each product:

- NVIDIA Quantum-2 <Node GUID>/P<ASIC>/<cage>/<port> (e.g., 0x900a84030040aab0/P1/3/1)
- NVIDIA Quantum <Node GUID>/P<port> (e.g., 0x900a84030040bbb0/P3)
- NVIDIA® ConnectX®-6 <Node GUID>/P1 (e.g., 0xb8cef60300ff8727/P1)
- NVIDIA® ConnectX®-7 <Node GUID>/P1 (e.g., 0x08c0eb0300e877c4/P1)

## 4.2.4.6 IB HCA Firmware Alignment

This section describes how to update the firmware on one or more InfiniBand HCAs.

Refer to the official <u>NVIDIA Firmware Downloads</u> documentation for further information.

This procedure is a sequence of the following job templates:

- 1. Lookup InfiniBand HCAs
- 2. HCA Firmware Update

These job templates are linked together to update firmware on InfiniBand HCAs:

- 1. Lookup for InfiniBand HCAs by a specific PSID.
- 2. Update firmware on the specified InfiniBand HCAs.

The following shows a diagram of this workflow:

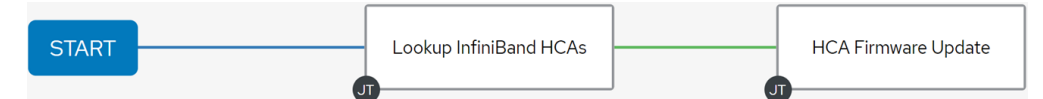

The following instructions describe how to run this workflow:

- 1. Go to Resources > Templates.
- 2. Click the "Launch Template" button on "IB HCA Firmware Alignment".

HCA firmware update on the SM (subnet manager) host requires stopping the SM service before running the job.

The following variables are required to update HCAs firmware:

| Name             | Default                               | Туре   |
|------------------|---------------------------------------|--------|
| api_url          | URL to your cluster bring-up REST API | String |
| hca_fw_image_url | URL of the firmware image to download | String |
| hca_psid         | PSID of the HCA device to update      | String |

A HCA firmware may be provided as a zip file. For this purpose, either unzip or zipinfo must be installed when using Ansible. For more information, refer to <u>Ansible's</u> <u>documentation</u>.

The following variables are available for update HCAs firmware:

| Name                  | Description                                                                                                    |
|-----------------------|----------------------------------------------------------------------------------------------------|
| burn_image_retries    | Maximum number of retries available for burn task to complete                                                        |
| burn_image_wait       | Time (in seconds) to wait for burn task to complete                                                                  |
| clear_semaphore       | Specify to clear the flash semaphore before update started                                                           |
| ib_device             | Specify the name of the in-band device to use (e.g., 'mlx5_0')                                                       |
| exclude_devices       | List of GUID/LIDs representing the HCAs to ignore                                                                    |
| hca_fw_image_checksum | Checksum of firmware image to download                                                                               |
| psid                  | Alias name for <pre>hca_psid</pre> . This variable is not available when<br>the <pre>hca_psid</pre> variable is set. |
| query_image_retries   | Maximum number of retries available for query task to complete                                                       |
| query_image_wait      | Time (in seconds) to wait for query task to complete                                                                 |

| Name        | Description                               |
|-------------|-------------------------------------------|
| subnet      | Subnet name which the HCAs are member of  |
| working_dir | Path to the working directory on the host |

The following variables are available for update HCAs firmware:

| Name                  | Default              | Туре         |
|-----------------------|----------------------|--------------|
| burn_image_retries    | 10                   | Integer      |
| burn_image_wait       | 120                  | Integer      |
| clear_semaphore       | false                | Boolean      |
| ib_device             | • •                  | String       |
| exclude_devices       |                      | List[String] |
| hca_fw_image_checksum | ••                   | String       |
| query_image_retries   | 5                    | Integer      |
| query_image_wait      | 30                   | Integer      |
| subnet                | 'infiniband-default' | String       |
| working_dir           | '/tmp'               | String       |

The following example shows the firmware image for NVIDIA® ConnectX®-6 VPI adapter cards on the ConnectX VPI/InfiniBand Firmware Download Center:

#### ConnectX-6 VPI/InfiniBand Firmware Download Center

| Current Versio       | ons Archive Versio                                                                                                    | ons           | START OVER                                                                                                    |
|----------------------|----------------------------------------------------------------------------------------------------|---------------|----------------------------------------------------------------------------------------------------|
| Version<br>(Current) | OPN                                                                                                    | PSID          | Download/<br>Documentation                                                                                                    |
| 20.31.1014           | MCX654106A-<br>HCAT         ▲           MCX654106A-<br>ECAT         ▲           MCX654105A-<br>HCAT         ▲           MCX653436A-<br>HDAI         ▲           MCX653435M-<br>HDAI         ▲           MCX653435A-<br>HDAI         ▲           MCX653435A-<br>HDAI         ▲ | MT_0000000228 | ConnectX6IB: fw-ConnectX6-rel-20_31_1014-MCX654106A-HCA_Ax-UEFI-<br>14.24.13-FlexBoot-3.6.403<br>MD5SUM: 8055b27dd7a3ac7ae60300a37455a7a4<br>SHA256:<br>b9910582cdf2fdda728792d222b88a767c7a1bcbcb2c41b9f272ea4a5d0a060b<br>Release Date: 02-July-2021<br>Documentation:<br>Release Notes |
|                      | EDAI<br>MCX653106A-                                                                                                    |               |                                                                                                    |

hca\_fw\_image\_url: 'https://www.mellanox.com/downloads/firmware/fw-ConnectX6-rel-20\_31\_1014-MCX654106A-HCA\_Ax-UEFI-14.24.13-FlexBoot-3.6.403.bin.zip' hca\_fw\_image\_checksum: 'md5:8055b27dd7a3ac7ae60300a37455a7a4' hca\_psid: 'MT\_0000000228'

## 4.2.4.7 IB Switch System Alignment

This section describes how to update system firmware/software on one or more InfiniBand switches.

This procedure is a sequence of the following job templates:

- 1. IB Externally Managed Switch Firmware Alignment
- 2. MLNX-OS System Alignment

These job templates are linked together to update firmware on InfiniBand switches:

- 1. Update firmware on externally managed InfiniBand switches.
- 2. Upgrade ASIC firmware/MLNX-OS software on InfiniBand switches.

A This workflow relies on the updated topology. Therefore, make sure the topology is up-todate by running network discovery.

The following diagram shows the nodes of this workflow:

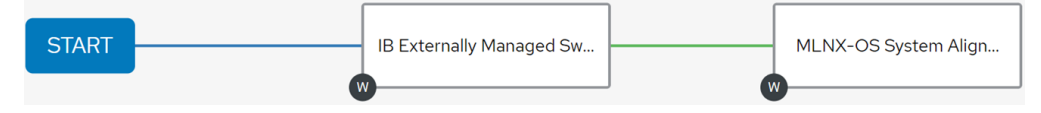

The following instructions describe how to run this workflow:

- 1. Go to Resources > Templates.
- 2. Click the "Launch Template" button on "IB Switch System Alignment".

## 4.2.4.8 IB Externally Managed Switch Firmware Alignment

This section describes how to update firmware on one or more externally managed InfiniBand switches.

Refer to the official NVIDIA Firmware Downloads documentation for further information.

This procedure is a sequence of the following job templates:

- 1. Lookup InfiniBand Switches
- 2. IB Externally Managed Switch Firmware Update

These job templates are linked together to update firmware on InfiniBand switches:

- 1. Lookup for externally managed InfiniBand switches by a specific PSID.
- 2. Update firmware on the specified externally managed InfiniBand switches.

A This workflow relies on the updated topology. Therefore, make sure the topology is up-todate by running network discovery.

The following diagram shows the nodes of this workflow:

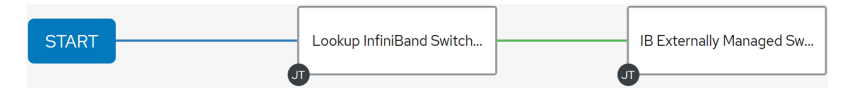

The following instructions describe how to run this workflow:

- 1. Go to Resources > Templates.
- 2. Click the "Launch Template" button on "IB Externally Managed Switch Firmware Alignment".

A Make sure all required variables described below are defined before running this job. You can define these variables either as inventory variables or as job template variables.

The following variables are required to update externally managed InfiniBand switch firmware:

| Name                           | Default                                                | Туре   |
|--------------------------------|--------------------------------------------------------|--------|
| api_url                        | URL to your cluster bring-up REST API                  | String |
| <pre>switch_fw_image_url</pre> | URL of the firmware image to download                  | String |
| switch_psid                    | PSID of the externally managed switch device to update | String |

Switch firmware may be provided as a zip file. For this purpose, either unzip or zipinfo must be installed when using Ansible. For more information, refer to <u>Ansible's</u> <u>documentation</u>.

The following variables are available to update externally managed switch firmware:

| Name                                | Description                                                                                                    |
|-------------------------------------|----------------------------------------------------------------------------------------------------|
| burn_image_retries                  | Maximum number of retries available for burn task to complete                                                                   |
| burn_image_wait                     | Time (in seconds) to wait for burn task to complete                                                                             |
| clear_semaphore                     | Specify to clear the flash semaphore before update started                                                                      |
| exclude_devices                     | List of GUIDS/LIDs representing the switches to ignore                                                                          |
| ib_device                           | Specifies the name of the in-band device to use (e.g., 'mlx5_0')                                                                |
| psid                                | Alias name for <pre>switch_psid</pre> . This variable item is not<br>available when the <pre>switch_psid</pre> variable is set. |
| query_image_retries                 | Maximum number of retries available for query task to complete                                                                  |
| query_image_wait                    | Time (in seconds) to wait for query task to complete                                                                            |
| subnet                              | Subnet name which the externally managed switches are member of                                                                 |
| <pre>switch_fw_image_checksum</pre> | Checksum of firmware image to download                                                                                          |
| working_dir                         | Path to the working directory on the host                                                                                       |

The following are variables definitions and default values for update externally managed switches firmware:

| Name                                | Default              | Туре         |
|-------------------------------------|----------------------|--------------|
| burn_image_retries                  | 10                   | Integer      |
| burn_image_wait                     | 120                  | Integer      |
| clear_semaphore                     | false                | Boolean      |
| exclude_devices                     |                      | List[String] |
| ib_device                           | • •                  | String       |
| query_image_retries                 | 5                    | String       |
| query_image_wait                    | 30                   | Integer      |
| subnet                              | 'infiniband-default' | String       |
| <pre>switch_fw_image_checksum</pre> | • •                  | String       |
| working_dir                         | '/tmp'               | String       |

The following example shows firmware image for NVIDIA Quantum-based InfiniBand switch platforms on the Quantum InfiniBand Firmware Download Center:

#### Quantum InfiniBand Firmware Download Center

| Current Version      | s Archive \ | /ersions     | START OVER                                                                                                    |
|----------------------|-------------|--------------|----------------------------------------------------------------------------------------------------|
| Version<br>(Current) | OPN         | PSID         | Download/<br>Documentation                                                                                                    |
| 27.2008.3328         | MQM8790     | MT_000000063 | Quantum: <u>fw-Quantum-rel-27_2008_3328-MQM8790-HS2X_Ax</u><br>MD5SUM: 953dca31ed40e0a90e991b4291f0fa2d<br>SHA256:<br>0ee31c68dbd7982120d7176461da79101e0e310bd7cd280835b289b2e734e66a<br>Release Date: 21 September 2021<br>Documentation:<br>Release Notes |

switch\_fw\_image\_url: 'https://www.mellanox.com/downloads/firmware/fw-Quantum-rel-27\_2008\_3328-MQM8790-HS2X\_Ax.bin.zip' switch\_fw\_image\_checksum: 'md5:953dca31ed40e0a90e991b4291f0fa2d' switch\_psid: 'MT\_0000000063'

### 4.2.4.9 MLNX-OS System Alignment

This section describes how to update system firmware/MLNX-OS software on one or more switches.

Refer to the official NVIDIA® MLNX-OS® documentation for further information.

This procedure is a sequence of the following job templates:

- 1. Lookup MLNX-OS Switches
- 2. MLNX-OS Upgrade

These job templates are linked together to update software on InfiniBand switches:

- 1. Lookup for MLNX-OS switches hostnames.
- 2. Update system firmware/OS software on the specified switches.

The following diagram shows the nodes of this workflow:

| START | Lookup MLNX-OS Switc | MLNX-OS Upgrade |
|-------|----------------------|-----------------|
|       |                      |                 |

The following instructions describe how to run this workflow:

- 1. Go to Resources > Templates.
- 2. Click the "Launch Template" button on "MLNX-OS System Alignment".

A Make sure all required variables described below are defined before running this job. You can define these variables either as inventory variables or as job template variables.

#### The following variables are required to update a MLNX-OS system:

| Name                   | Default                                                                                                    | Туре   |
|------------------------|----------------------------------------------------------------------------------------------------|--------|
| api_url                | URL to your cluster bring-up REST API                                                                                                    | String |
| mlnxos_image_url       | URL of the MLNX-OS image to download                                                                                                    | String |
| switch_username        | Username to authenticate against target switches                                                                                                    | String |
| switch_password        | Password to authenticate against target switches                                                                                                    | String |
| mlnxos_switch_hostname | Hostname expression that represents the names of<br>the switches to upgrade.<br>To skip this parameter using auto-detection of the<br>MLNX-OS switches, NVIDIA® UFM® Telemetry is<br>required.<br>Make sure to run <u>IB Network Discovery</u> with<br>ufm_telemetry_path parameter. | String |

#### The following variables are available to update a MLNX-OS system:

| Name                   | Description                                                                                            |
|------------------------|----------------------------------------------------------------------------------------------------|
| command_timeout        | Time (in seconds) to wait for the command to be completed                                              |
| force                  | Specify to update MLNX-OS system even if it is already up to date                                      |
| image_url              | Alias name for mlnxos_image_url. This variable item is not available when the mlnxos_image_url is set. |
| mlnxos_switch_username | Alias name for switch_username. This variable item is not available when the switch_username is set.   |

| Name                   | Description                                                                                           |  |
|------------------------|----------------------------------------------------------------------------------------------------|--|
| mlnxos_switch_username | Alias name for switch_password . This variable item is not available when the switch_password is set. |  |
| reload_command         | Specify an alternative command for reload switch system                                               |  |
| reload_timeout         | Time (in seconds) to wait for the switch system to be reloaded                                        |  |
| remove_images          | Determine whether to remove all images on disk before system upgrade started                          |  |

The following are variable definitions and default values to update internally managed switch software:

| Name            | Default              | Туре    |
|-----------------|----------------------|---------|
| command_timeout | 240                  | Integer |
| force           | false                | Boolean |
| reload_command  | '"reload noconfirm"' | String  |
| reload_timeout  | 200                  | Integer |
| remove_images   | false                | Boolean |

## 4.2.5 Supported Job Templates

The following subsections describe the currently supported job templates.

## 4.2.5.1 AWX Inventory Host Update

Create, update, or destroy one or more hosts on a specific AWX inventory.

To run this job template:

- 1. Go to Resources > Templates.
- 2. Click the "Launch Template" button on "AWX Inventory Host Update".

A Make sure that all required variables described below are defined before running this job. You can define these variables either as inventory variables or as job template variables.

The following variables are required to update inventory:

| Variable              | Default                                     | Туре   |
|-----------------------|---------------------------------------------|--------|
| controller_host       | URL to the AWX controller instance          | String |
| controller_oauthtoken | OAuth token for the AWX controller instance | String |
| hostname              | URL to the AWX controller instance          | String |

Alternatively, you can specify the following variables for update inventory:

| Variable            | Default                                                    | Туре   |
|---------------------|------------------------------------------------------------|--------|
| controller_host     | URL to the AWX controller instance                         | String |
| controller_username | Username for the AWX controller instance                   | String |
| controller_password | Password for the AWX controller instance                   | String |
| hostname            | Hostname or a hostname expression of the host(s) to update | String |

The following variables are available to update inventory:

| Variable               | Description                                                                                                    |
|------------------------|----------------------------------------------------------------------------------------------------|
| api_url                | URL to your cluster bring-up REST API. This variable item is required when the <pre>hostname_regex_enabled</pre> is set to true. |
| description            | Description to use for the host(s)                                                                                               |
| host_enabled           | Determine whether the host(s) should be enabled                                                                                  |
| hostname_regex_enabled | Determine whether to use hostname expression to create the hostnames                                                             |
| host_state             | State of the hosts resources. Options: present; or absent.                                                                       |
| inventory              | Name of the inventory the host(s) should be made a member of                                                                     |

The following are variable definitions and default values to update inventory:

| Variable               | Default                | Туре    |
|------------------------|------------------------|---------|
| api_url                | ••                     | String  |
| description            | ••                     | String  |
| host_enabled           | true                   | Boolean |
| hostname_regex_enabled | true                   | Boolean |
| host_state             | 'present'              | String  |
| inventory              | 'IB Cluster Inventory' | String  |

## 4.2.5.2 Cable Validation

Perform cable validation according to a given topology file.

To run this job template:

- 1. Go to Resources > Templates.
- 2. Click the "Launch Template" button on "Cable Validation".

make sure that the filenames you provide in the ip\_files and topo\_files parameters, are names of files located at /opt/nvidia/cot/ cable\_validation\_files.

#### The following variables are required to run cable validation:

| Variable   | Description                                             |  |
|------------|---------------------------------------------------------|--|
| api_url    | URL to your cluster bring-up REST API.                  |  |
| ip_files   | List of IP filenames to use for cable validation.       |  |
| topo_files | List of topology filenames to use for cable validation. |  |

Alternatively, you can specify the following variables for cable validation:

| Variable      | Description                                                                 |
|---------------|-----------------------------------------------------------------------------|
| remove_agents | Specify to remove the agents from the switches once validation is complete. |
| delay_time    | Time (in seconds) to wait between queries of async requests.                |

The following are variable definitions and default values to run cable validation:

| Variable      | Default | Туре    |
|---------------|---------|---------|
| remove_agents | true    | Boolean |
| delay_time    | 10      | Integer |

The following example shows how to provide the ip\_files and topo\_files parameters:

ip\_files: ['test-ip-file.ip']
topo\_files: ['test-topo-file.topo']

In this example, the cable validation tool would expect to find the test-ip-file.ip and test-topo-file.topo files at /opt/nvidia/cot/cable\_validation\_files.

## 4.2.5.3 COT Python Alignment

Ensure that Python environment for the COT client is installed on one or more hosts.

By default, this job template is configured to run against the ib\_host\_manager group of IB Cluster Inventory.

To run this job template:

- 1. Go to Resources > Templates.
- 2. Click the "Launch Template" button on "COT Python Alignment".

The following variables are available for cluster orchestration Python environment installation:

| Variable    | Description                                          |  |
|-------------|------------------------------------------------------|--|
| cot_dir     | Target path to installation root folder              |  |
| force       | Install the package even if it is already up to date |  |
| working_dir | Path to the working directory on the host            |  |

The following are variable definitions and default values for cluster bring-up client installation:

| Variable    | Default           | Туре    |
|-------------|-------------------|---------|
| cot_dir     | '/opt/nvidia/cot' | String  |
| force       | false             | Boolean |
| working_dir | '/tmp'            | String  |

## 4.2.5.4 ClusterKit

This job runs high performance tests on the hosts of the inventory.

By default, this job template is configured to run against the ib\_host\_manager group of IB Cluster Inventory.

To run this job template:

A

- 1. Go to Resources > Templates.
- 2. Click the "Launch Template" button on "ClusteKit".

ClusterKit relies on the HPC-X package. Make sure HPC-X package is installed.

| The following | variables  | are | available | for | running  | ClusterKit: |
|---------------|------------|-----|-----------|-----|----------|-------------|
| The following | var labtes | aic | urunubic  |     | i anning | etasternat. |

| Variable            | Description                                                                                                    |
|---------------------|----------------------------------------------------------------------------------------------------|
| clusterkit_hostname | Hostname expressions that represent the hostnames to run tests on                                                                                                    |
| clusterkit_options  | List of optional arguments for the tests                                                                                                    |
| clusterkit_path     | Path to the clusterkit executable script                                                                                                    |
| ib_device           | Name of the RDMA device of the port used to connect to the fabric                                                                                                    |
| inventory_group     | Name of the inventory group for the hostnames to run tests on.<br>This variable item is not available when either the use_hostfile<br>is set to false or the clusterkit_hostname is set. |
| max_hosts           | Limit the number of hostnames. This variable item is not available when the use_hostfile is set to false.                                                                                |

| Variable     | Description                                                   |
|--------------|---------------------------------------------------------------|
| use_hostfile | Determine whether to use a file for hostnames to run tests on |
| working_dir  | Path to the working directory on the host                     |

#### The following are variable definitions and default values for running ClusterKit:

| Variable            | Default                                             | Туре         |
|---------------------|-----------------------------------------------------|--------------|
| clusterkit_hostname | null                                                | String       |
| clusterkit_options  | []                                                  | List[String] |
| clusterkit_path     | '/opt/nvidia/hpcx/clusterkit/bin/<br>clusterkit.sh' | String       |
| ib_device           | 'mlx5_0'                                            | String       |
| inventory_group     | all                                                 | String       |
| max_hosts           | -1                                                  | Integer      |
| use_hostfile        | true                                                | Boolean      |
| working_dir         | '/tmp'                                              | String       |

The ClusterKit results are uploaded to the database after each run and can be accessed via the API.

The following are REST requests to retrieve ClusterKit results:

| URL                                                                                          | Response                                                                                                    | Method Type |
|----------------------------------------------------------------------------------------------|----------------------------------------------------------------------------------------------------|-------------|
| /api/performance/clusterkit/<br>results                                                      | Get a list of all the ClusterKit run IDs stored in the database                                                                                           | GET         |
| /api/performance/clusterkit/<br>results/ <run_id></run_id>                                   | Get a ClusterKit run's results based on its run<br>ID                                                                                                    | GET         |
| /api/performance/clusterkit/<br>results/ <run_id>?raw_data=true</run_id>                     | Get a ClusterKit run's test results as they are<br>stored in the ClusterKit JSON output file<br>based on its run ID. Using the query param<br>"raw_data". | GET         |
| <pre>/api/performance/clusterkit/ results/<run_id>?test=<test name=""></test></run_id></pre> | Get a specific test result of the ClusterKit run<br>based on its run ID. Using the query param<br>"test".                                                 | GET         |

| Query Param | Description                                                          |
|-------------|----------------------------------------------------------------------|
| test        | Returns a specific test result of the ClusterKit run                 |
| raw         | Returns the data as it is stored in the ClusterKit output JSON files |

Examples:

```
$ curl 'http://cluster-bringup:5000/api/performance/clusterkit/results' ["20220721_152951", "20220721_151736",
"20220721_152900", "20220721_152702"]
$ curl 'http://cluster-bringup:5000/api/performance/clusterkit/results/20220721_152951?
raw_data=true&test=latency' {
    "Cluster": "Unknown",
    "User": "root",
    "Testname": "latency",
    "Date_and_Time": "2022/07/21 15:29:51",
    "JOBID": 0,
    "PPN": 28,
    "Bidirectional": "True",
    "Skip_Intra_Node": "True",
    "Kkip_Intra_Node": "True",
    "Technology": "Unknown",
    "Units": "usec",
    "Nodes: { "ib-node-01": 0, "ib-node-02": 1},
    "Links": [[0, 41.885]]
}
```

## 4.2.5.5 Fabric Health Counters Collection

This job collects fabric counters with and without traffic based on CollectX and ClusterKit tools.

A By default, this job template is configured to run with the ib\_host\_manager group specified in the IB Cluster Inventory.

To run this job template:

- 1. Go to Resources > Templates.
- 2. Click the "Launch Template" button on "Fabric Health Counters Collection".

|               |                 | · ·         |                   | -        | - · · · · · |
|---------------|-----------------|-------------|-------------------|----------|-------------|
| The following | are available   | for running | Fabric Health     | Counters | Collection  |
| The following | s are available | ior running | i ubi ic i iculti | counters | concertor.  |

| Variable                    | Description                                                                |
|-----------------------------|----------------------------------------------------------------------------|
| clusterkit_path             | Path to the ClusterKit executable script                                   |
| collection_interval         | Interval of time between counter samples in minutes                        |
| cot_executable              | Path to the installed cotclient tool                                       |
| counters_output_dir         | Directory path to save counters data                                       |
| ib_device                   | Name of the RDMA device of the port used to connect to the fabric          |
| idle_test_time              | Time to run monitor counters without traffic in minutes                    |
| format_generate             | Formats the collection counters data with the specified type               |
| hpcx_dir                    | Path to the HPC-X directory                                                |
| reset_counters              | Specify to reset counters before starting the counters collection          |
| <pre>stress_test_time</pre> | Time to run monitor counters with traffic in minutes                       |
| ufm_telemetry_path          | Path for the UFM Telemetry directory located in the ib_host_manager_server |
| working_dir                 | Path to the working directory on the host                                  |

The following are variable definitions and default values for the fabric health counters collection:

| Variable            | Default                                             | Туре    |
|---------------------|-----------------------------------------------------|---------|
| clusterkit_path     | '{hpcx_dir}/clusterkit/bin/<br>clusterkit.sh'       | String  |
| collection_interval | 5                                                   | Integer |
| cot_executable      | '/opt/nvidia/cot/client/bin/<br>cotclient'          | String  |
| counters_output_dir | <pre>'/tmp/collectx_counters_{date} _{time}/'</pre> | String  |
| ib_device           | 'ml×5_0'                                            | String  |
| idle_test_time      | 30                                                  | Integer |
| format_generate     | 'basic'                                             | String  |
| hpcx_dir            | '/opt/nvidia/hpcx'                                  | String  |
| reset_counters      | true                                                | Boolean |
| stress_test_time    | 30                                                  | Integer |
| ufm_telemetry_path  | '{working_dir}/ufm_telemetry'                       | String  |
| working_dir         | '/tmp'                                              | String  |

## 4.2.5.6 IB Fabric Health Checks

This job performs diagnostics on the fabric's state based on *ibdiagnet* checks, SM files, and switch commands.

By default, this job template is configured to run against the ib\_host\_manager group of IB Cluster Inventory.

To run this job template:

- 1. Go to Resources > Templates.
- 2. Click the "Launch Template" button on "IB Fabric Health Checks".

The following variables are available for running IB Fabric Health Checks:

| Variable                     | Description                                                       |
|------------------------------|-------------------------------------------------------------------|
| check_max_failure_percentage | Max failure percentage for fabric health checks                   |
| cot_executable               | Path to the installed cotclient tool                              |
| exclude_scope                | List of node GUIDs and their ports to be excluded                 |
| ib_device                    | Name of the RDMA device of the port used to connect to the fabric |
| routing_check                | Specify for routing check                                         |

| Variable                         | Description                                                                                                   |
|----------------------------------|----------------------------------------------------------------------------------------------------|
| <pre>sm_configuration_file</pre> | Path for SM configuration file; supported only when the SM is running on the <pre>ib_host_manager</pre>       |
| sm_unhealthy_ports_check         | Specify for SM unhealthy ports check; supported only when the SM is running on the <pre>ib_host_manager</pre> |
| topology_type                    | Type of topology to discover                                                                                  |
| mlnxos_switch_hostname           | Hostname expression that represents switches running MLNX-OS                                                  |
| mlnxos_switch_username           | Username to authenticate against the target switches                                                          |
| mlnxos_switch_password           | Password to authenticate against the target switches                                                          |

#### The following are variable definitions and default values for the health check:

| Variable                            | Default                                    | Туре         |
|-------------------------------------|--------------------------------------------|--------------|
| check_max_failure_percentage        | 1                                          | Float        |
| cot_executable                      | '/opt/nvidia/cot/client/bin/<br>cotclient' | String       |
| exclude_scope                       | NULL                                       | List(String) |
| ib_device                           | 'mlx5_0'                                   | String       |
| routing_check                       | True                                       | Boolean      |
| <pre>sm_configuration_file</pre>    | '/etc/opensm/opensm.conf'                  | String       |
| <pre>sm_unhealthy_ports_check</pre> | false                                      | Boolean      |
| topology_type                       | 'infiniband'                               | String       |
| mlnxos_switch_hostname              | NULL                                       | String       |
| mlnxos_switch_username              | NULL                                       | String       |
| mlnxos_switch_password              | NULL                                       | String       |

The following example shows how to exclude ports using the exclude\_scope variable:

exclude\_scope: ['0x1234@1/3', '0x1235']

In this example, IB Fabric Health Check runs over the fabric except on ports 1 and 3 of node GUID 0x1234 and all ports of node GUID 0x1235.

The following example shows how to configure switch variables:

mlnxos\_switch\_hostname: 'ib-switch-t[1-2],ib-switch-s1'
mlnxos\_switch\_username: 'admin'
mlnxos\_switch\_password: 'my\_admin\_password'

In this example, IB Fabric Health Check performs a check that requires switch connection over ibswitch-t1, ib-switch-t2, and ib-switch-s1 using the username admin and password my\_admin\_password for the connection.

### 4.2.5.7 IB Network Discovery

This job discovers network topology and updates the database.

By default, this job template is configured to run against the ib\_host\_manager group of IB Cluster Inventory.

To run this job template:

- 1. Go to Resources > Templates.
- 2. Click the "Launch Template" button on "IB Network Discovery".

The following variables are required for network discovery:

| Name    | Default                               | Туре   |
|---------|---------------------------------------|--------|
| api_url | URL to your cluster bring-up REST API | String |

For the network discovery to find the IPs of MLNX-OS switches, the ufm\_telemetry\_path variable is required. This feature is supported for UFM Telemetry version 1.11.0 and above.

The following variables are available for network discovery:

| Variable               | Description                                                                                                    |
|------------------------|----------------------------------------------------------------------------------------------------|
| clear_topology         | Use to clear previous topology data.                                                                                                    |
| ufm_telemetry_path     | Path for the UFM Telemetry folder located on the<br>ib_host_manager_server.<br>Specify for using UFM Telemetry's ibdiagnet tool for the network<br>discovery (e.g., '/tmp/ufm_telemetry'). |
| switch_username        | Username to authenticate against MLNX-OS switches                                                                                                    |
| switch_password        | Password to authenticate against MLNX-OS switches                                                                                                    |
| cot_python_interpreter | Path to cluster orchestration Python interpreter                                                                                                    |
| ib_device              | Name of the in-band HCA device to use (e.g., $'mlx5_0'$ )                                                                                                    |
| subnet                 | Name of a subnet which the topology nodes of the are member of                                                                                                    |

#### The following are variables definitions and default values for network discovery:

| Variable       | Default | Туре    |
|----------------|---------|---------|
| clear_topology | false   | Boolean |

| Variable                          | Default                                         | Туре   |
|-----------------------------------|-------------------------------------------------|--------|
| ufm_telemetry_path                | NULL                                            | String |
| <pre>cot_python_interpreter</pre> | <pre>'/opt/nvidia/cot/client/bin/python/'</pre> | String |
| ib_device                         | 'mlx5_0'                                        | String |
| subnet                            | 'infiniband-default'                            | String |

## 4.2.5.8 UFM Telemetry Upgrade

This job installs NVIDIA® UFM® Telemetry on one or more hosts.

By default, this job template is configured to run against the ib\_host\_manager group of IB Cluster Inventory.

To run this job template:

- 1. Go to Resources > Templates.
- 2. Click the "Launch Template" button on "UFM Telemetry Upgrade".

The following variables are required for UFM Telemetry installation:

| Variable                  | Description                       |
|---------------------------|-----------------------------------|
| ufm_telemetry_package_url | URL for UFM Telemetry to download |

The following variables are available for UFM Telemetry installation:

| Variable               | Description                                                                                                    |  |
|------------------------|----------------------------------------------------------------------------------------------------|--|
| working_dir            | Destination path for installing UFM Telemetry. The package will be placed in a subdirectory called ufm_telemetry . Default: / tmp . |  |
| ufm_telemetry_checksum | Checksum of the UFM Telemetry package to download                                                                                   |  |

## 4.2.5.9 MLNX\_OFED Upgrade

This job installs NVIDIA® MLNX\_OFED driver on one or more hosts.

Refer to the official <u>NVIDIA Linux Drivers</u> documentation for further information.

By default, this job template is configured to run against the hosts of IB Cluster Inventory.

To run this job template:

- 1. Go to Resources > Templates.
- 2. Click the "Launch Template" button on "MLNX\_OFED Upgrade".

A By default, the MLNX\_OFED package is downloaded from the MLNX\_OFED download center. You must specify the ofed\_version (or use its default value) and the ofed\_package\_url variables when the download center is not available.

The following variables are available for MLNX\_OFED installation:

| Variable             | Description                                                                                                    |
|----------------------|----------------------------------------------------------------------------------------------------|
| force                | Install MLNX_OFED package even if it is already up to date                                                                                                    |
| ofed_checksum        | Checksum of the MLNX_OFED package to download                                                                                                    |
| ofed_dependencies    | List of all package dependencies for the MLNX_OFED package                                                                                                    |
| ofed_install_options | List of optional arguments for the installation command                                                                                                    |
| ofed_package_url     | URL of the MLNX_OFED package to download (default: auto-<br>detection). In addition, you must specify the ofed_version<br>parameter or use its default value. |
| ofed_version         | Version number of the MLNX_OFED package to install                                                                                                    |
| working_dir          | Path to the working directory on the host                                                                                                    |

The following are variable definitions and default values for MLNX\_OFED installation:

| Variable             | Default       | Туре    |
|----------------------|---------------|---------|
| force                | false         | Boolean |
| ofed_checksum        | ••            | String  |
| ofed_dependencies    |               | List    |
| ofed_install_options |               | List    |
| ofed_package_url     | ••            | String  |
| ofed_version         | 23.04-0.5.3.3 | String  |
| working_dir          | '/tmp'        | String  |

The following example shows MLNX\_OFED for RHEL/CentOS 8.0 on the MLNX\_OFED Download Center:

#### MLNX\_OFED Download Center

| Current Versions Archive Versions START C |                                                                                                    |                                                                                                    | START OVER                   |                                                                                                    |                                                                                                  |
|-------------------------------------------|----------------------------------------------------------------------------------------------------|----------------------------------------------------------------------------------------------------|------------------------------|----------------------------------------------------------------------------------------------------|--------------------------------------------------------------------------------------------------|
| Version<br>(Current)                      | OS<br>Distribution                                                                                        | OS<br>Distribution<br>Version                                                                                                    | Architecture                 | Download/<br>Documentation                                                                                                    |                                                                                                  |
| 5.4-1.0.3.0                               | Ubuntu SLES  RHEL/CentOS Oracle Linux OPENEULER KYLIN Fedora EulerOS Debian Citrix XenServer Host BCLINUX | RHEL/CentOS<br>8.4<br>RHEL/CentOS<br>8.3<br>RHEL/CentOS<br>8.1<br>RHEL/CentOS<br>7.9<br>RHEL/CentOS<br>7.9<br>RHEL/CentOS<br>7.8<br>RHEL/CentOS<br>7.8<br>RHEL/CentOS<br>7.8 | x86_64<br>ppc64le<br>aarch64 | ISO: MLNX_OFED_LINUX-5.4-1.0.3.0-rhel8.<br>SHA256:<br>8bb55ecbb855d7d6942f1c4fde596d3c09dc7<br>Size: 393M<br>tgz: MLNX_OFED_LINUX-5.4-1.0.3.0-rhel8.0<br>SHA256:<br>37b64787db9eabecc3cefd80151c0f49c85278<br>Size: 390M<br>SOURCES: MLNX_OFED_SRC-5.4-1.0.3.0.1<br>SHA256: | 0-x86_64.iso<br>1856760bb7c152565e605e58136<br>)-x86_64.tgz<br>51d797e1ccdbb49d652f08916e3<br>gz |

ofed\_checksum: 'SHA256: 37b64787db9eabecc3cefd80151c0f49c852751d797e1ccdbb49d652f08916e3' ofed\_version: '5.4-1.0.3.0'

### 4.2.5.10 MLNX-OS Upgrade

This job installs updates system firmware/OS software on one or more MLNX-OS switches.

By default, this job template is configured to run against the ib\_host\_manager group of IB Cluster Inventory.

To run this job template:

- 1. Go to Resources > Templates.
- 2. Click the "Launch Template" button on "MLNX-OS Upgrade".

A Make sure all required variables described below are defined before running this job. You can define these variables either as inventory variables or as job template variables.

The following variables are required to update MLNX-OS system:

| Variable         | Description                                               | Туре         |
|------------------|-----------------------------------------------------------|--------------|
| mlnxos_image_url | URL of the MLNX-OS image to download                      | String       |
| switch_username  | Username to authenticate against target switches          | String       |
| switch_password  | Password to authenticate against target switches          | String       |
| switches         | List of IP addresses/hostnames of the switches to upgrade | List[String] |

The following variables are available to update MLNX-OS system:

| Variable        | Description                                                                                                    |
|-----------------|----------------------------------------------------------------------------------------------------|
| command_timeout | Time (in seconds) to wait for the command to complete                                                                            |
| force           | Update MLNX-OS system even if it is already up to date                                                                           |
| image_url       | Alias name for <pre>mlnxos_image_url</pre> . This variable item is not<br>available when the <pre>mlnxos_image_url</pre> is set. |
| reload_command  | Specify an alternative command to reload switch system                                                                           |
| reload_timeout  | Time (in seconds) to wait for the switch system to reload                                                                        |
| remove_images   | Determine whether to remove all images on disk before system upgrade starts                                                      |

#### The following are variable definitions and default values for update MLNX-OS system:

| Variable        | Default              | Туре    |
|-----------------|----------------------|---------|
| command_timeout | 240                  | Integer |
| force           | false                | Boolean |
| reload_command  | '"reload noconfirm"' | String  |
| reload_timeout  | 200                  | Integer |
| remove_images   | false                | Boolean |

## 4.2.5.11 MLNX-OS Configure

This job executes configuration commands on one or more MLNX-OS switches.

To run this job template:

- 1. Go to Resources > Templates.
- 2. Click the "Launch Template" button on "MLNX-OS Configure".

The following variables are required to configure MLNX-OS system:

| Variable               | Description                                                 | Туре         |
|------------------------|-------------------------------------------------------------|--------------|
| switch_config_commands | List of configuration commands to execute                   | List[String] |
| switch_username        | Username to authenticate against target switches            | String       |
| switch_password        | Password to authenticate against target switches            | String       |
| switches               | List of IP addresses/hostnames of the switches to configure | List[String] |

The following variables are available to configure MLNX-OS system:

| Variable    | Description                                                              |
|-------------|--------------------------------------------------------------------------|
| save_config | Indicates to save the system configuration after the execution completed |

The following are variable definitions and default values to configure MLNX-OS system:

| Variable    | Default | Туре    |
|-------------|---------|---------|
| save_config | true    | Boolean |

## 4.2.5.12 MFT Upgrade

This job installs NVIDIA® MFT package on one or more hosts.

Refer to the official <u>Mellanox Firmware Tools</u> documentation for further information.

A By default, this job template is configured to run against the hosts of IB Cluster Inventory.

To run this job template:

- 1. Go to Resources > Templates.
- 2. Click the Launch Template button on "MFT Upgrade".

By default, the MFT package is downloaded from the MFT download center. You must specify the mft\_version (or use its default value) and the mft\_package\_url variables when the download center is not available.

#### The following variables are available for MFT installation:

| Variable            | Description                                                                                                    |  |  |
|---------------------|----------------------------------------------------------------------------------------------------|--|--|
| force               | Install MFT package even if it is already up to date                                                                                                  |  |  |
| mft_checksum        | Checksum of MFT package to download                                                                                                    |  |  |
| mft_dependencies    | List of all package dependencies for the MFT package                                                                                                  |  |  |
| mft_install_options | List of optional arguments for the installation command                                                                                               |  |  |
| mft_package_url     | URL of the MFT package to download (default: auto-detection).<br>In addition, you must specify the mft_version parameter or use<br>its default value. |  |  |
| mft_version         | Version number of the MFT package to install                                                                                                    |  |  |
| working_dir         | Path to the working directory on the host                                                                                                    |  |  |

#### The following are variable definitions and default values for MFT installation:

| Variable | Default | Туре    |
|----------|---------|---------|
| force    | false   | Boolean |

| Variable            | Default     | Туре   |
|---------------------|-------------|--------|
| mft_checksum        | ••          | String |
| mft_dependencies    | []          | List   |
| mft_install_options | []          | List   |
| mft_package_url     | • •         | String |
| mft_version         | '4.24.0-72' | String |
| working_dir         | '/tmp'      | String |

#### The following example shows MFT for RedHat on the MFT Download Center:

#### **MFT Download Center**

| Current Versions Archive Versions START OV |                                               |                               |                |                                                                                                    |  |
|--------------------------------------------|-----------------------------------------------|-------------------------------|----------------|----------------------------------------------------------------------------------------------------|--|
| Version<br>(Current)                       | OS<br>Distribution                            | OS<br>Distribution<br>Version | Architecture   | Download/<br>Documentation                                                                                                    |  |
| 4.17.0                                     | Freebsd                                       | RPM based                     | x64            | Linux: mft-4.17.0-106-x86_64-rpm.tgz                                                                                                    |  |
|                                            | Linux                                         | DEB based                     | PPC64le        | MD5SUM: a971c21d5044677bec5085fe9d9feda1                                                                                                    |  |
|                                            | Vmware ESX<br>Server<br>Windows<br>Windows PE |                               | PPC64<br>Arm64 | SHA256:<br>57ba6a0e1aada907cb94759010b3d8a4b5b1e6db87ae638c9ac92e50beb1e29e<br>Size: 101.25 M<br>Documentation:<br>Release Notes<br>User Manual<br>EULA |  |

mft\_checksum: 'sha256: 57ba6a0elaada907cb94759010b3d8a4b5ble6db87ae638c9ac92e50beble29e' mft\_version: '4.17.0-106'

## 4.2.5.13 HPC-X Upgrade

This job installs NVIDIA® HPC-X® package on one or more hosts.

Refer to the official <u>NVIDIA HPC-X</u> documentation for further information.

By default, this job template is configured to run against the hosts of IB Cluster Inventory. You must set the hpcx\_install\_once variable to true when installing the HPC-X package to a shared location.

To run this job template:

- 1. Go to Resources > Templates.
- 2. Click the "Launch Template" button on "HPC-X Upgrade".

A By default, the HPC-X package is downloaded from the HPC-X download center. You need to specify the hpcx\_version (or use its default value) and the hpcx\_package\_url variables when the download center is not available.

| The following variables are available for HPC-X installation: |  |
|---------------------------------------------------------------|--|

| Variable          | Description                                                                                                    |  |  |
|-------------------|----------------------------------------------------------------------------------------------------|--|--|
| force             | Install HPC-X package even if it is already up to date                                                                                                    |  |  |
| hpcx_checksum     | Checksum of the HPC-X package to download                                                                                                    |  |  |
| hpcx_dir          | Target path for HPC-X installation folder                                                                                                    |  |  |
| hpcx_install_once | Specify whether to install HPC-X package via single host. May be used to install the package on a shared directory.                                                                       |  |  |
| hpcx_package_url  | URL of the HPC-X package to download (default: auto-detection). In addition, you must specify the <a href="https://www.hpcx_version">hpcx_version</a> parameter or use its default value. |  |  |
| hpcx_version      | Version number of the HPC-X package to install                                                                                                    |  |  |
| ofed_version      | Version number of the OFED package compatible to the HPC-X package. This variable item is required when MLNX_OFED is not installed on the host.                                           |  |  |
| working_dir       | Path to the working directory on the host                                                                                                    |  |  |

#### The following are variable definitions and default values for HPC-X installation:

| Variable          | Default            | Туре    |
|-------------------|--------------------|---------|
| force             | false              | Boolean |
| hpcx_checksum     | ••                 | String  |
| hpcx_dir          | '/opt/nvidia/hpcx' | String  |
| hpcx_install_once | false              | Boolean |
| hpcx_package_url  | ••                 | String  |
| hpcx_version      | '2.15.0'           | String  |
| ofed_version      | ••                 | String  |
| working_dir       | '/tmp'             | String  |

The following example shows HPC-X for RedHat 8.0 on the HPC-X Download Center:

#### HPC-X Download Center

| CURRENT VE         | RSIONS ARCH        | IVE VERSIONS               |              |                      |         | START OVER                                                                              |
|--------------------|--------------------|----------------------------|--------------|----------------------|---------|-----------------------------------------------------------------------------------------|
| Version<br>Archive | MLNX_OFED<br>/OFED | MLNX_OFED<br>/OFED<br>Ver. | OS<br>Distro | OS<br>Distrp<br>Ver. | Arch.   | Download/<br>Documentation                                                              |
| 2.9.0              | MLNX_OFED          | 5.4-1.0.3.0                | RHEL/CentOS  | 7.7 ^                | aarch64 | tbz2: hpcx-v2.9.0-gcc-MLNX_OFED_LINUX-5.4-1.0.3.0-redhat8.0-x86_64.tbz                  |
| 2.8.1              | inbox              | 5.2-1.0.4.0                | suse         | 7.6                  | x86_64  | Size: 1/UM<br>MD5SI M· 0770e62271b6/51cb5/2c87532e2140443f03667eed4e2b2b3512e5b18457e08 |
| 2.8.0              |                    | 5.1-0.6.6.0                | openeuler    | 7.2                  |         |                                                                                         |
| 2.7.4              |                    |                            | kylin        | 7.3                  |         |                                                                                         |
| 2.7.0.1            |                    |                            | Ubuntu       | 8.1                  |         |                                                                                         |
| 2.7.0              |                    |                            |              | 8.2                  |         |                                                                                         |
| 2.6.0              |                    |                            |              | 8.4                  |         |                                                                                         |
| 2.5.0              |                    |                            |              | 8                    |         |                                                                                         |
| 2.4.1              |                    |                            |              | 7.4                  |         |                                                                                         |
| 2.4.0              |                    |                            |              | 7.5                  |         |                                                                                         |
| 2.3.0 🗸            |                    |                            |              | 7.8 🗸                |         |                                                                                         |

hpcx\_checksum: 'sha256: 57ba6a0e1aada907cb94759010b3d8a4b5b1e6db87ae638c9ac92e50beb1e29e' hpcx\_version: '2.9.0'
ofed\_version: ''

### 4.2.5.14 File Server

A file server is useful when you must access files (e.g., packages, images, etc.) that are not available on the WEB.

The files can be accessed over the following URL: <a href="http://shost>:sport>/downloads/">http://shost>:sport>/downloads/</a> where host (IP address/hostname) and port are the address of your cluster bring-up host.

For example, if cluster-bringup is the hostname of your cluster bring-up host and the TCP port is
5000 as defined in the suggested configuration, then files can be accessed over the URL http://
cluster-bringup:5000/downloads/.

To see all available files, open your browser and navigate to http://cluster-bringup:5000/
downloads/.

```
\leftarrow \rightarrow C \oplus \text{cluster-bringup:5000/downloads/}
```

### Index of /downloads/

<u>../</u>

1. Create a directory for a specific cable firmware image and copy a binary image file into it. Run:

```
[root@cluster-bringup ~]# mkdir -p \
/opt/nvidia/cot/files/linkx/rel-38_100_121/iffu
[root@cluster-bringup ~]# cp /tmp/hercules2.bin \
/opt/nvidia/cot/files/linkx/rel-38_100_121/iffu
```

The file can be accessed over the URL http://cluster-bringup:5000/downloads/linkx/rel-38\_100\_121/iffu/hercules2.bin.

 To see all available files, open a browser and navigate to http://cluster-bringup:5000/ downloads/.

 $\leftarrow$   $\rightarrow$  C  $\oplus$  cluster-bringup:5000/downloads/

### Index of /downloads/

<u>../</u> <u>linkx/</u>

04-Oct-2021 06:49

 To see the image file, navigate to http://cluster-bringup:5000/downloads/linkx/ rel38\_100\_121/iffu/.

 $\leftarrow$   $\rightarrow$   $\bigcirc$  cluster-bringup:5000/downloads/linkx/rel-38\_100\_121/iffu/

### Index of /downloads/linkx/rel-38\_100\_121/iffu/

<u>../</u> hercules2.bin

04-Oct-2021 07:11

453888

-

# 5 Document Revision History

## 5.1 Rev 3.0.0 - May 10, 2023

#### Added:

- Section "Installation Steps"
- Section "Upgrading Framework Script"
- Section "Export"
- Section "Import"
- Section "Cable Validation"
- Section "Fabric Health Counters Collection"

#### Updated:

- Section "<u>Restoration Steps</u>"
- Section "<u>MLNX-OS Upgrade Variables</u>" by adding mlnxos\_switch\_hostname
- Example code in section "IB Cluster Deployment Example"
- Section "IB Network Verification"
- Section "<u>ClusterKit</u>" with the ib\_device variable
- Section "IB Cluster Health Checks" naming to "IB Fabric Health Checks"
- Section "<u>IB Network Discovery</u>" with clear\_topolgoy parameter

## 5.2 Rev 1.2.0 - November 07, 2022

#### Added:

- Section "Configuration File"
- Section "COT API"
- Section "IB Cluster Health Checks"
- Section "Pass/Fair Criteria"
- Section "UFM Telemetry Upgrade Variables"

#### Updated:

- Section "Prerequisites" with new Kubernetes server and kubectl versions
- Section "Restoration Steps"
- Section "Installation Script" with --config\_file option
- Section "<u>MLNX-OS Upgrade Variables</u>" by removing mlnxos\_switch\_hostname
- Example code in section "IB Cluster Deployment Example"
- Section "IB Network Verification"
- Section "<u>MLNX\_OFED Upgrade Variables</u>"
- Section "MFT Upgrade Variables"
- Section "<u>Host Package Deployment</u>"
- Section "<u>MLNX-OS System Alignment</u>"
- Section "IB Network Discovery"
- Section "UFM Telemetry Upgrade"
- Section "<u>MLNX\_OFED Upgrade</u>"
- Section "<u>MFT Upgrade</u>"

• Section "HPC-X Upgrade"

# 5.3 Rev 1.0.1 - July 27, 2022

First release

#### Notice

This document is provided for information purposes only and shall not be regarded as a warranty of a certain functionality, condition, or quality of a product. Neither NVIDIA Corporation nor any of its direct or indirect subsidiaries and affiliates (collectively: "NVIDIA") make any representations or warranties, expressed or implied, as to the accuracy or completeness of the information contained in this document and assumes no responsibility for any errors contained herein. NVIDIA shall have no liability for the consequences or use of such information or for any infringement of patents or other rights of third parties that may result from its use. This document is not a commitment to develop, release, or deliver any Material (defined below), code, or functionality.

NVIDIA reserves the right to make corrections, modifications, enhancements, improvements, and any other changes to this document, at any time without notice. Customer should obtain the latest relevant information before placing orders and should verify that such information is current and complete.

NVIDIA products are sold subject to the NVIDIA standard terms and conditions of sale supplied at the time of order acknowledgement, unless otherwise agreed in an individual sales agreement signed by authorized representatives of NVIDIA and customer ("Terms of Sale"). NVIDIA hereby expressly objects to applying any customer general terms and conditions with regards to the purchase of the NVIDIA product referenced in this document. No contractual obligations are formed either directly or indirectly by this document.

NVIDIA products are not designed, authorized, or warranted to be suitable for use in medical, military, aircraft, space, or life support equipment, nor in applications where failure or malfunction of the NVIDIA product can reasonably be expected to result in personal injury, death, or property or environmental damage. NVIDIA accepts no liability for inclusion and/or use of NVIDIA products in such equipment or applications and therefore such inclusion and/or use is at customer's own risk.

NVIDIA makes no representation or warranty that products based on this document will be suitable for any specified use. Testing of all parameters of each product is not necessarily performed by NVIDIA. It is customer's sole responsibility to evaluate and determine the applicability of any information contained in this document, ensure the product is suitable and fit for the application planned by customer, and perform the necessary testing for the application in order to avoid a default of the application or the product. Weaknesses in customer's product designs may affect the quality and reliability of the NVIDIA product and may result in additional or different conditions and/or requirements beyond those contained in this document. NVIDIA accepts no liability related to any default, damage, costs, or problem which may be based on or attributable to: (i) the use of the NVIDIA product in any manner that is contrary to this document or (ii) customer product designs.

No license, either expressed or implied, is granted under any NVIDIA patent right, copyright, or other NVIDIA intellectual property right under this document. Information published by NVIDIA regarding third-party products or services does not constitute a license from NVIDIA to use such products or services or a warranty or endorsement thereof. Use of such information may require a license from a third party under the patents or other intellectual property rights of the third party, or a license from NVIDIA under the patents or other intellectual property rights.

Reproduction of information in this document is permissible only if approved in advance by NVIDIA in writing, reproduced without alteration and in full compliance with all applicable export laws and regulations, and accompanied by all associated conditions, limitations, and notices.

THIS DOCUMENT AND ALL NVIDIA DESIGN SPECIFICATIONS, REFERENCE BOARDS, FILES, DRAWINGS, DIAGNOSTICS, LISTS, AND OTHER DOCUMENTS (TOGETHER AND SEPARATELY, "MATERIALS") ARE BEING PROVIDED "AS IS." NVIDIA MAKES NO WARRANTIES, EXPRESSED, IMPLIED, STATUTORY, OR OTHERWISE WITH RESPECT TO THE MATERIALS, AND EXPRESSLY DISCLAIMS ALL IMPLIED WARRANTIES OF NONINFRINGEMENT, MERCHANTABILITY, AND FITNESS FOR A PARTICULAR PURPOSE. TO THE EXTENT NOT PROHIBITED BY LAW, IN NO EVENT WILL NVIDIA BE LIABLE FOR ANY DAMAGES, INCLUDING WITHOUT LIMITATION ANY DIRECT, INDIRECT, SPECIAL, INCIDENTAL, PUNITIVE, OR CONSEQUENTIAL DAMAGES, HOWEVER CAUSED AND REGARDLESS OF THE THEORY OF LIABILITY, ARISING OUT OF ANY USE OF THIS DOCUMENT, EVEN IF NVIDIA HAS BEEN ADVISED OF THE POSSIBILITY OF SUCH DAMAGES. Notwithstanding any damages that customer might incur for any reason whatsoever, NVIDIA's aggregate and cumulative liability towards customer for the products described herein shall be limited in accordance with the Terms of Sale for the product.

#### Trademarks

NVIDIA, the NVIDIA logo, and Mellanox are trademarks and/or registered trademarks of NVIDIA Corporation and/

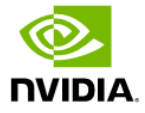

or Mellanox Technologies Ltd. in the U.S. and in other countries. Other company and product names may be trademarks of the respective companies with which they are associated.

Copyright

© 2024 NVIDIA Corporation & affiliates. All Rights Reserved.

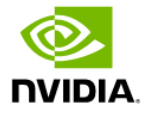